# Learning Management User Guide

## **Non-FDA Learner**

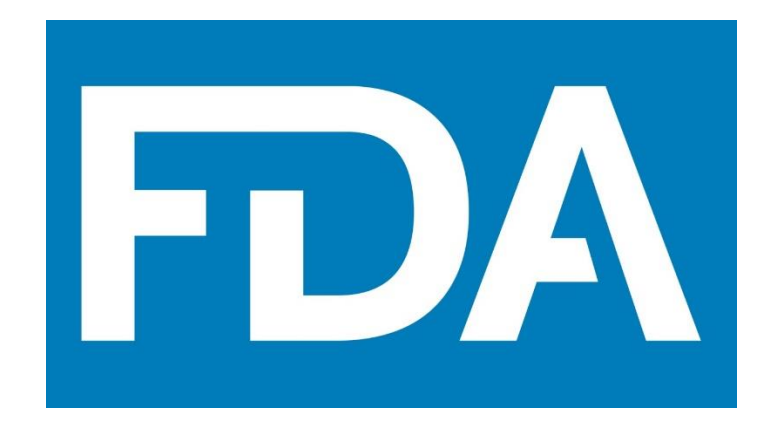

#### Revision History

This document was prepared by:

| Date       | Document<br>Version | Document Revision Description   | Document Author |
|------------|---------------------|---------------------------------|-----------------|
| 01.20.2022 | 01                  | First draft for FDA OTED review | Taylor Horrocks |
| 6.29.2022  | 02                  | Second draft                    | Taylor Horrocks |
| 7/14/2022  | 03                  | Third draft with updates        | Sam Dillener    |
|            |                     |                                 |                 |
|            |                     |                                 |                 |

## Table of Contents

| Revision History                       | 2  |
|----------------------------------------|----|
| Non-FDA Learner System Overview        | 4  |
| ORA LearnED: Glossary                  | 5  |
| Request an ORA Training Account        | 7  |
| Recognize Your Navigation Bar          |    |
| Use Global Search                      |    |
| Access Your User Guides                |    |
| Access Your Transcript                 |    |
| Complete Your Training                 | 20 |
| Access Your Certificate of Completion  | 22 |
| Review Your Completed Training         | 23 |
| Download/Print Your Transcript         | 25 |
| View Your Scheduled Sessions           | 27 |
| View Session Details                   |    |
| Search for Training                    |    |
| Add External Training                  |    |
| Create and Follow Playlists            |    |
| Take a Test                            | 40 |
| Navigate the Cornerstone Q&A Community | 43 |
| Frequently Asked Questions             | 46 |

### **Non-FDA Learner System Overview**

#### This section provides a brief introduction to your role in ORA LearnED.

This system stores & tracks your training. You will log into the portal by navigating to <u>https://fdaoted.csod.com</u> and clicking on the button "Request an ORA Training Account." You will then need to choose from three options: 1) State, Local, Tribal, Territorial Regulator; 2) Non-ORA FDA Centers; or 3) Government, Non-FDA. After you make your selection, you will be redirected to your anonymous browsing page in ORA LearnED. From here, you can browse for training, view the Events Calendar, and register for an account.

Once you have an account, you can navigate to your Transcript, which includes your completed training records as well as all the training you are currently taking. You will be assigned training through this system, which will also appear on your Transcript. You can access and launch mandatory online training from your Transcript within ORA LearnED. You will also see the training classes for which you are currently registered. You can search for training that has been made available to you through this system. Finally, you will be able to access & launch any pre-work associated with upcoming training sessions.

|    | ORA LearnED: Glossary |                                                                                                    |  |  |
|----|-----------------------|----------------------------------------------------------------------------------------------------|--|--|
|    | This se               | ction provides definitions of common ORA LearnED terminology.                                                                                                    |  |  |
| 1. | Curriculum            | A <b>Curriculum</b> is a <b>Learning Object</b> which is made up of an association of other <b>Learning Objects</b> .                                                                                                    |  |  |
| 2. | Event                 | An <b>Event</b> is a <b>Learning Object</b> which represents Instructor-Led Training (ILT) or<br>Virtual Instructor-Led Training (vILT), given to users with credit tracked in the<br>system.                                                                                                    |  |  |
| 3. | Learning<br>Object    | A Learning Object is an individual unit of training; Online Class, Material, Session,<br>Event, Video, Test, or Curriculum. A Curriculum can contain multiple Learning<br>Objects (LOs) in a specific order for users to take.                                                                                                    |  |  |
| 4. | Material              | A <b>Material</b> LO is a basic <b>Learning Object</b> type which can be used to represent<br>acknowledgement & requires users to mark them complete. <b>Materials</b> can support<br>PDFs, Word Documents, Powerpoint Decks, & URLs to external sites.                                                                                                    |  |  |
| 5. | Online Course         | An <b>Online Course</b> is a SCORM package which surrounds the interactive learning content. This allows the LMS (ORA LearnED) & the user to engage with the content in new and more meaningful ways.                                                                                                    |  |  |
| 6. | Session               | A Session is a scheduled occurrence of an Event.                                                                                                    |  |  |
| 7. | Subject               | A <b>Subject</b> is any topic or item of interest. Users can choose from a pre-determined<br>list and add <b>Subjects</b> to their <b>Universal Profile Bio About</b> page. These <b>Subjects</b> are<br>searchable in <b>Learning Search</b> . <b>Subjects</b> added to your <b>Universal Profile Bio About</b><br>page also inform suggested training.                                                                                                    |  |  |
| 8. | Statuses              | Training on your <b>Transcript</b> can be in several statuses, including " <b>Registered</b> ", " <b>In</b><br><b>Progress</b> ", " <b>Past Due</b> ", and " <b>Completed</b> ". These refer to the state of a particular<br>item of training on your <b>Transcript</b> with regard to your progress in completing it. A<br>" <b>Registered</b> " status indicates that you have been assigned the training but have yet<br>to begin taking it. " <b>Past Due</b> " refers to the due date associated with the <b>LO</b> . When<br>training is in " <b>Completed</b> " status, it is moved automatically from your <b>Active</b><br><b>Transcript</b> to your <b>Completed Transcript</b> , providing a separate record for all of your<br>completed training. |  |  |

| 9. Test                  | A <b>Test</b> is a <b>Learning Object</b> in the system which captures an assessment of certain questions or exercises. This is an examination completed online in ORA LearnED which will then provide a record of completion on your <b>Transcript</b> .                                                                                                    |
|--------------------------|----------------------------------------------------------------------------------------------------|
| 10. Transcript           | Every user has a personalized <b>Transcript</b> which enables the user to manage their training. The <b>Transcript</b> displays the status of each <b>Learning Object</b> ( <b>LO</b> ) requested by, assigned to, or required of the user, which allows the user to determine if the training is pending, approved, denied, or many other potential statuses. Depending on the training status, users can register, launch, and perform a variety of other training functions directly from the <b>Transcript</b> . |
| 11. Video                | Videos are supported as LOs in ORA LearnED, either as a URL or an uploaded file.                                                                                                    |
| 12. Universal<br>Profile | Every user has a <b>Universal Profile</b> , representing the central user interface within the system. You can access all areas of your profile from this page.                                                                                                    |
| 13. Welcome Page         | The <b>Welcome Page</b> is your landing page when you first access the system. It has widgets and tools to give you easy access to the different areas of the portal that you may frequent. You can always return to this page by clicking on the FDA logo in the top left corner of the screen.                                                                                                    |

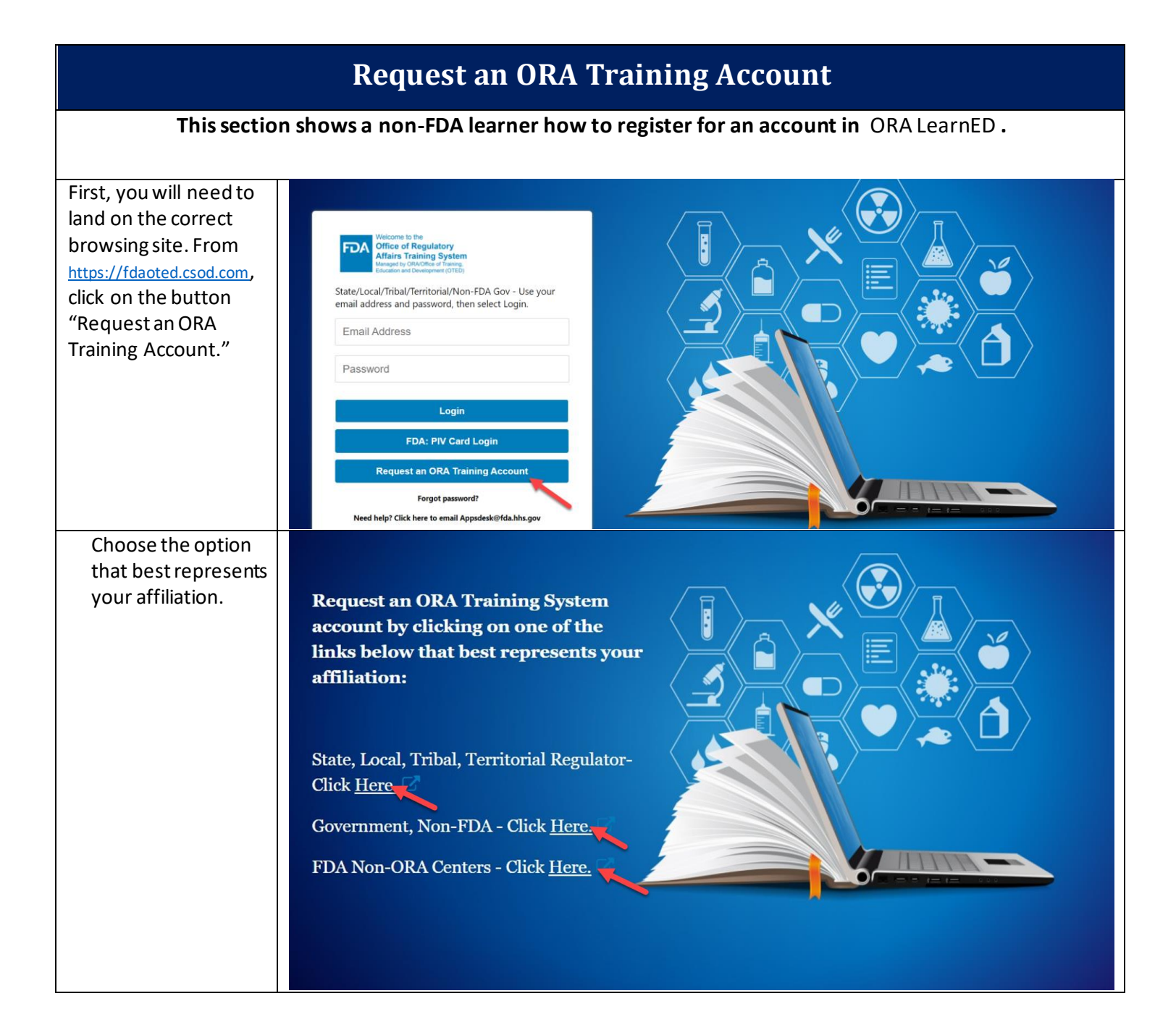

| -  |                          |                                                                                                    |           |
|----|--------------------------|----------------------------------------------------------------------------------------------------|-----------|
| 1. | Before creating a        | FDA Welcome to the<br>Office of Regulatory<br>Affairs Training System                                                                    |           |
|    | profile, you can         | Managed by ORAOffice of Training,<br>Education and Development (OTED)                                                                    | ۵.        |
|    | training if you          | Home Browse for Training Support                                                                                                    |           |
|    | would like Hover         | Welc n. In System - managed by OTED                                                                                                    |           |
|    | overthetab               | Browse for Training                                                                                                    |           |
|    | Browse for               | Request a training account by clicking the settings icon (-) at the top right and click Register .                                       |           |
|    | Training and             | Browse the training catalog by payingting to the "Find Training" payingtion tab at the top of the sc                                     | creen and |
|    | select <b>Events</b>     | selecting "Browse for Training".                                                                                                    |           |
|    | <b>Calendar</b> (to view |                                                                                                    |           |
|    | scheduled                | Browse for Training                                                                                                    |           |
|    | Sessions) or             | Administrative                                                                                                    |           |
|    | Browse for               | Biologics     Communications                                                                                                    |           |
|    | Training (to view        |                                                                                                    |           |
|    | other types of           |                                                                                                    |           |
|    | training).               |                                                                                                    |           |
| 2. | To request an            | FDA Welcome to the<br>Office of Regulatory                                                                                               |           |
|    | account, hover           | Analade by ORACIde of Training,<br>Education and Development (OTED)                                                                      | ۵ 🗳       |
|    | over the gear icon       | Home Browse for Training Support                                                                                                    | Log In    |
|    | in the top right         | Walcome to EDA's OPA Training Sustem - managed by ATED                                                                                   | register  |
|    | corner and select        |                                                                                                    |           |
|    | Register.                | Request a training account by clicking the settings icon (?) at the top right and click "Register".                                      |           |
|    |                          |                                                                                                    |           |
|    |                          | Browse the training catalog by navigating to the "Find Training" navigation tab at the top of the sc<br>selecting "Browse for Training". | reen and  |
|    |                          |                                                                                                    |           |
|    |                          | Browse for Training                                                                                                    |           |
|    |                          | Administrative                                                                                                    |           |
|    |                          | Biologics     Communications                                                                                                    |           |
|    |                          |                                                                                                    |           |
| 3. | On the first page,       |                                                                                                    |           |
|    | enter your first         | FDA U.S. FOOD & DRUG                                                                                                    |           |
|    | and last name            | ADMINISTRATION                                                                                                    |           |
|    | and your email           | Instructions: Please fill out the following fields to create a profile<br>with the FDA ORA Training System. If you receive an error      |           |
|    | address, then            | message that your email is aiready in use,<br>email Appsdesk@fda.hhs.gov.                                                                |           |
|    | click <b>Next</b> .      | <b>Note:</b> Please choose an Occupational Series Code that is similar to your Position Title.                                           |           |
|    |                          |                                                                                                    |           |
|    |                          | * Required Field                                                                                                    |           |
|    |                          | * First Name:                                                                                                    |           |
|    |                          | * Last Name:                                                                                                    |           |
|    |                          |                                                                                                    |           |
|    |                          | * Email Address:                                                                                                    |           |
|    |                          |                                                                                                    |           |
|    |                          | Already a user? Login here Return to Browsion? Click here                                                                                |           |
|    |                          |                                                                                                    |           |
|    |                          | Cancel Next                                                                                                    |           |
|    |                          |                                                                                                    |           |

| 4. | Fill out all required fields on                | * Required Field                                 | Please enter your email address as your User TD                                                                       |  |
|----|------------------------------------------------|--------------------------------------------------|----------------------------------------------------------------------------------------------------|--|
|    | the second page.<br>Remember, in the           | * User ID:                                       |                                                                                                    |  |
|    | User ID field,<br>enter your email<br>address. | Occupational Series<br>Code:<br>* Position Title | ھ                                                                                                    |  |
|    |                                                | * Organization:                                  | Colorado 🖉 📋                                                                                                    |  |
|    |                                                | * Employer Type:                                 | Military 🔁 🗑                                                                                                    |  |
|    |                                                | Location:                                        | ه.                                                                                                    |  |
|    |                                                | * Address Line 1:                                |                                                                                                    |  |
|    |                                                | Address Line 2:                                  |                                                                                                    |  |
|    |                                                | * City:                                          |                                                                                                    |  |
|    |                                                | State:                                           |                                                                                                    |  |
|    |                                                | * Zip:                                           |                                                                                                    |  |
| 5. | Once you have<br>filled out all                | LMS Privacy Act of Statement                     | Click here for the LMS Privacy Statement                                                                              |  |
|    | fields, choose a                               |                                                  | * Passwords must contain both upper and lower case letters.                                                           |  |
|    | password. Click                                |                                                  | <ul> <li>Passwords must be 8 - 20 characters.</li> <li>* Passwords cannot have leading or trailing spaces.</li> </ul> |  |
|    | Submit.                                        | * Passwo                                         | ords cannot be the same as the Username, User ID, or email address.                                                   |  |
|    |                                                | * New password                                   |                                                                                                    |  |
|    |                                                | * Confirm password                               | •••••                                                                                                    |  |
|    |                                                |                                                  |                                                                                                    |  |
|    |                                                |                                                  | Aiready a user? Login here<br>Return to Browsing? Click here                                                          |  |
|    |                                                |                                                  | Back Cancel Submit                                                                                                    |  |

| 6. | Finally, you will                                                                                             |                                                                                                    |
|----|----------------------------------------------------------------------------------------------------|----------------------------------------------------------------------------------------------------|
|    | confirming that                                                                                               | FDA U.S. FOOD & DRUG                                                                                                    |
|    | your request has<br>been submitted.<br>Once your                                                              | ADMINISTRATION<br>Instructions: Please fill out the following fields to create a profile<br>with the FDA ORA Training System. If you receive an error<br>message that your email is already in use, |
|    | account request<br>is approved, you<br>will be able to log                                                    | email Appsdesk@fda.hhs.gov.<br><b>Note:</b> Please choose an Occupational Series Code that is similar<br>to your Position Title.                                                                    |
|    | in using the same<br>email address and<br>password at:<br><u>https://fdaoted.c</u><br><u>sod.com</u> .        | Thank you for taking time to enter your information. Once your registration has been approved, an email will be sent to you.                                                                        |
|    | Check your<br>registered email<br>account for an<br>approval email. If<br>your account is<br>denied, you will |                                                                                                    |

|                                                                                                    | Recognize Your Navigation Bar                                                                                                    |  |  |  |
|----------------------------------------------------------------------------------------------------|----------------------------------------------------------------------------------------------------|--|--|--|
| This se                                                                                                    | ection shows a learner how to navigate to different pages in the system.                                                                                                    |  |  |  |
| 7. The Navigation<br>Menu runs along<br>the top of the<br>page, regardless<br>of where you are<br>in the Portal. It<br>will always be<br>available. | <image/> <complex-block><complex-block><complex-block><complex-block><complex-block></complex-block></complex-block></complex-block></complex-block></complex-block>                                                                                                    |  |  |  |
| 8. You can access<br>your profile by<br>hovering over<br><b>Home</b> and<br>clicking on<br><b>Universal Profile</b> .                               | When the the the transmit is the transmit is t |  |  |  |
| 9. By clicking on the<br>"Gear" icon, you<br>can navigate to<br>Online Help and<br>My Account, and<br>Log Out.                                      | Welcome to the       Output Could of a could of a could of                                          |  |  |  |

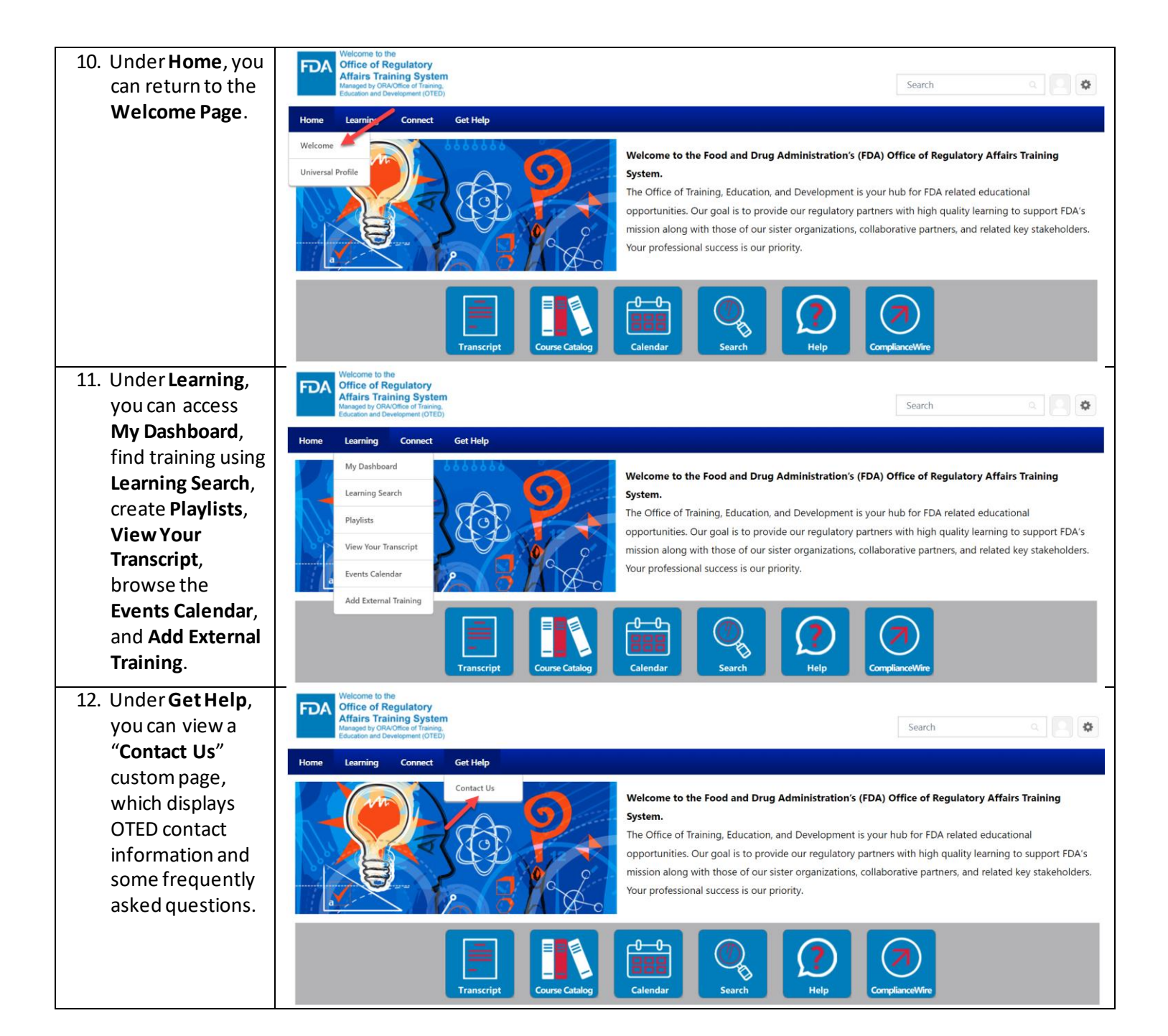

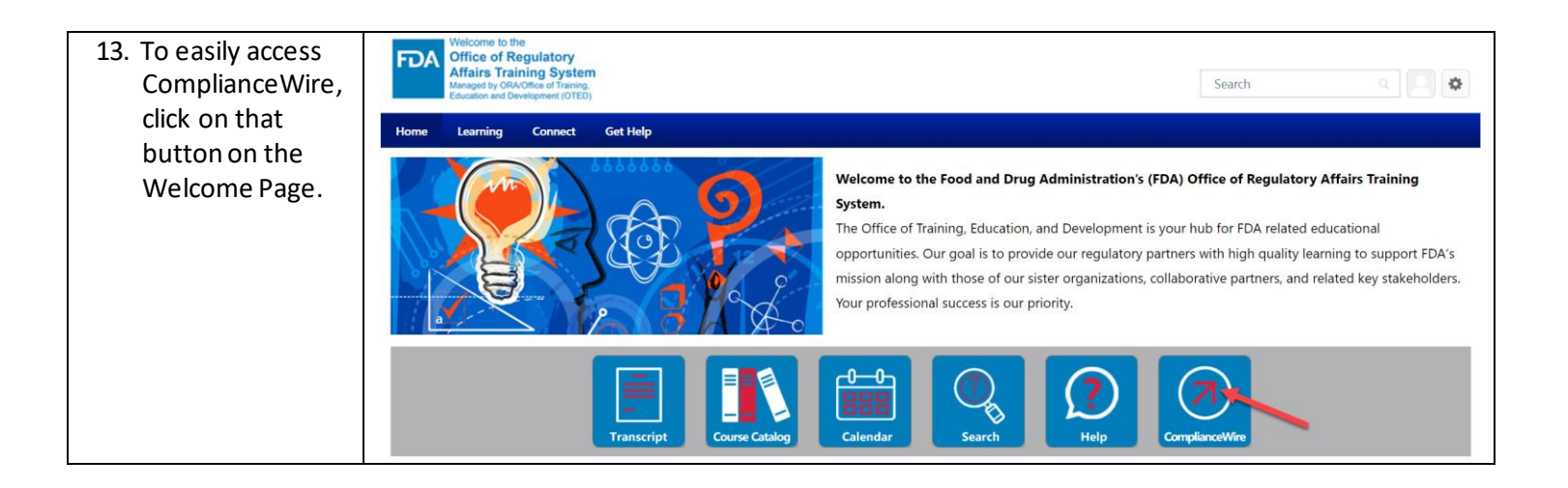

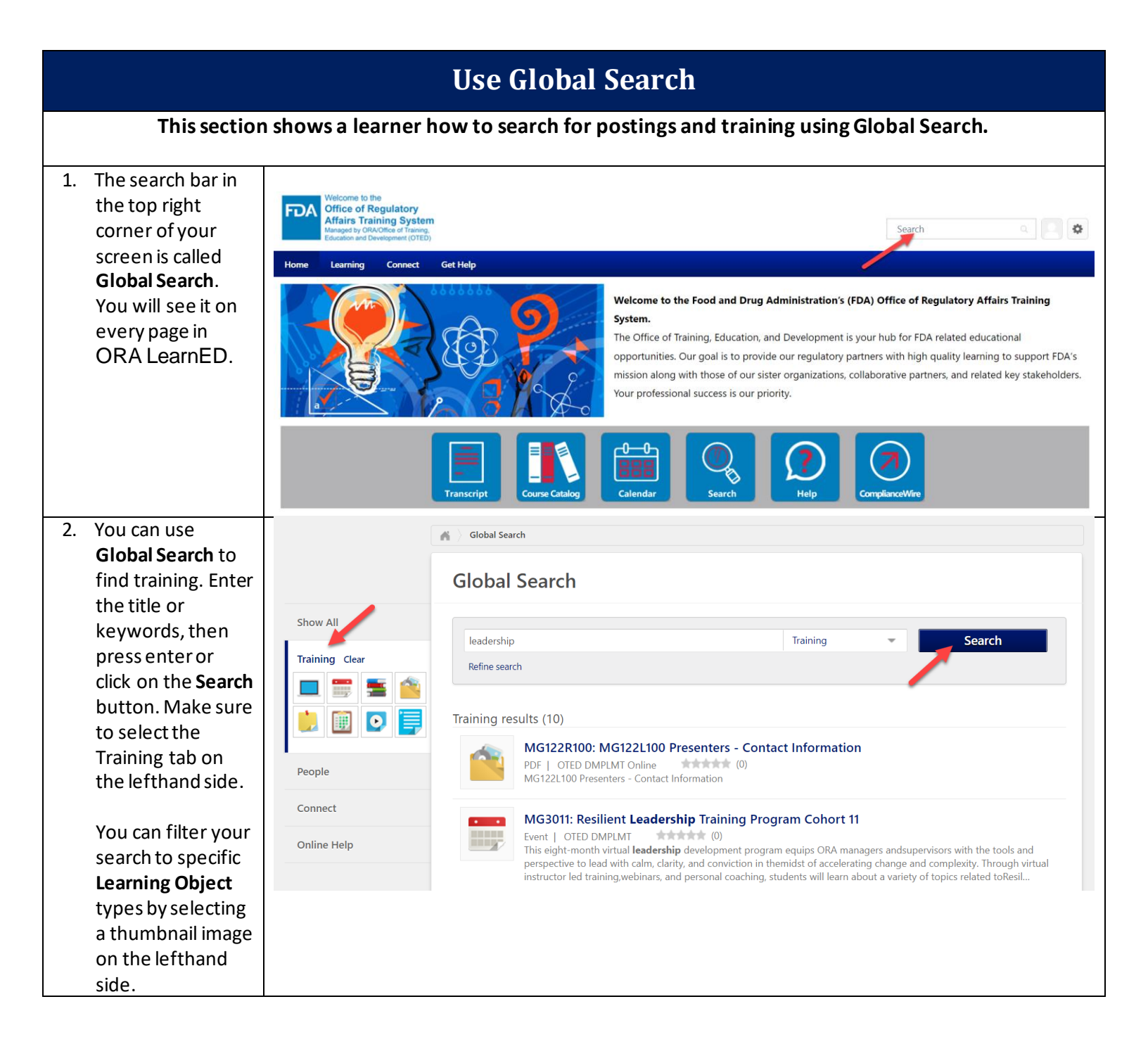

| 3. \<br>S             | You can also<br>search for                                                                                                    |                         | Global Search                                                                                                    |
|-----------------------|----------------------------------------------------------------------------------------------------|-------------------------|----------------------------------------------------------------------------------------------------|
|                       | <b>Communities</b> that<br>you are part of.                                                                                     | Show All<br>Training    | Iaunch     Connect     Search       Refine search                                                                                                    |
| t<br>(<br>!<br>!<br>! | then press enter<br>or click on the<br><b>Search</b> button.<br>Make sure to<br>select the Connect<br>tab on the                | People<br>Connect Clear | Connect results (2)         I am having trouble launching an online course. Can anyone help?         Discussion   Lauren Wittstadt   Launching an Online Course Lam having trouble launching an online course. Can anyone help?         Image: the state of the state of the state |
| 1<br>1<br>1<br>0<br>0 | You can filter your<br>search to specific<br>types of postings<br>by selecting a<br>thumbnail image<br>on the lefthand<br>side. |                         | #Featured #cornerstone #transcript #help                                                                                                    |

|    | Access Your User Guides                                                                                                    |                                                                                                    |  |  |
|----|----------------------------------------------------------------------------------------------------|----------------------------------------------------------------------------------------------------|--|--|
|    | This section                                                                                                    | shows a learner how to access user guide documents relevant to their role.                                                                                                    |  |  |
| 1. | On the<br><b>Navigation Bar</b> ,<br>hover over<br><b>Connect</b> and<br>select <b>Knowledge</b><br><b>Bank</b> .                                           | two the the training System is the training System is the training S |  |  |
| 2. | In the <b>Knowledge</b><br><b>Bank</b> , click on<br><b>Topics</b> . Then,<br>click on the topic<br>called " ORA<br>LearnED <b>User</b><br><b>Guides</b> ." | Transcript     Course Catalog     Calendar     Search     Help     ComplianceWire       Image: Course Catalog     Image: Course Catalog     Image: Course Catal                                                                                                    |  |  |
| 3. | Click on the<br>subtopic called<br>" <b>Non-FDA</b><br><b>Learner</b> ".                                                                                    | Knowledge Bank     Topics     Main     Topics     Non-FDA User Guides                                                                                                    |  |  |

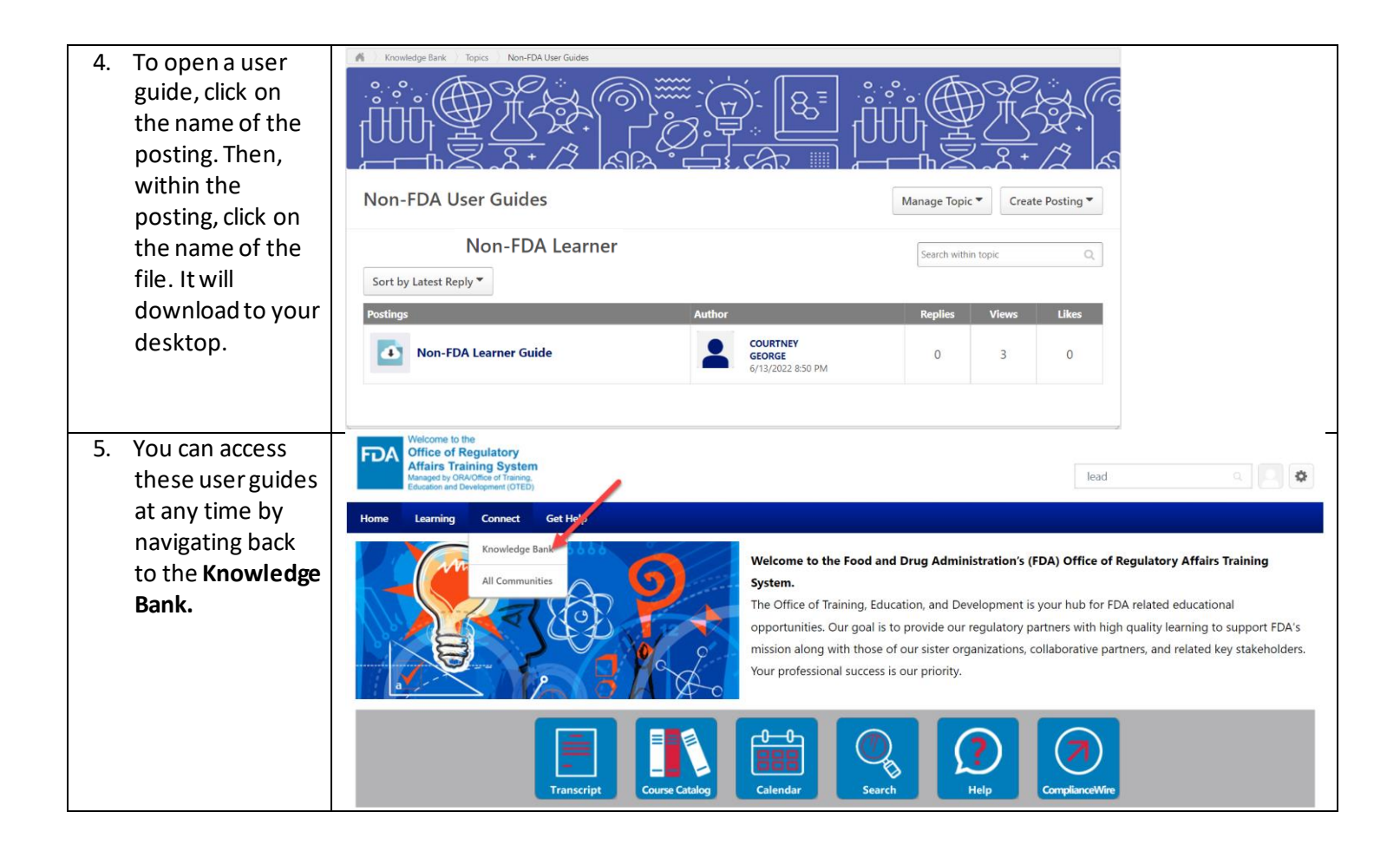

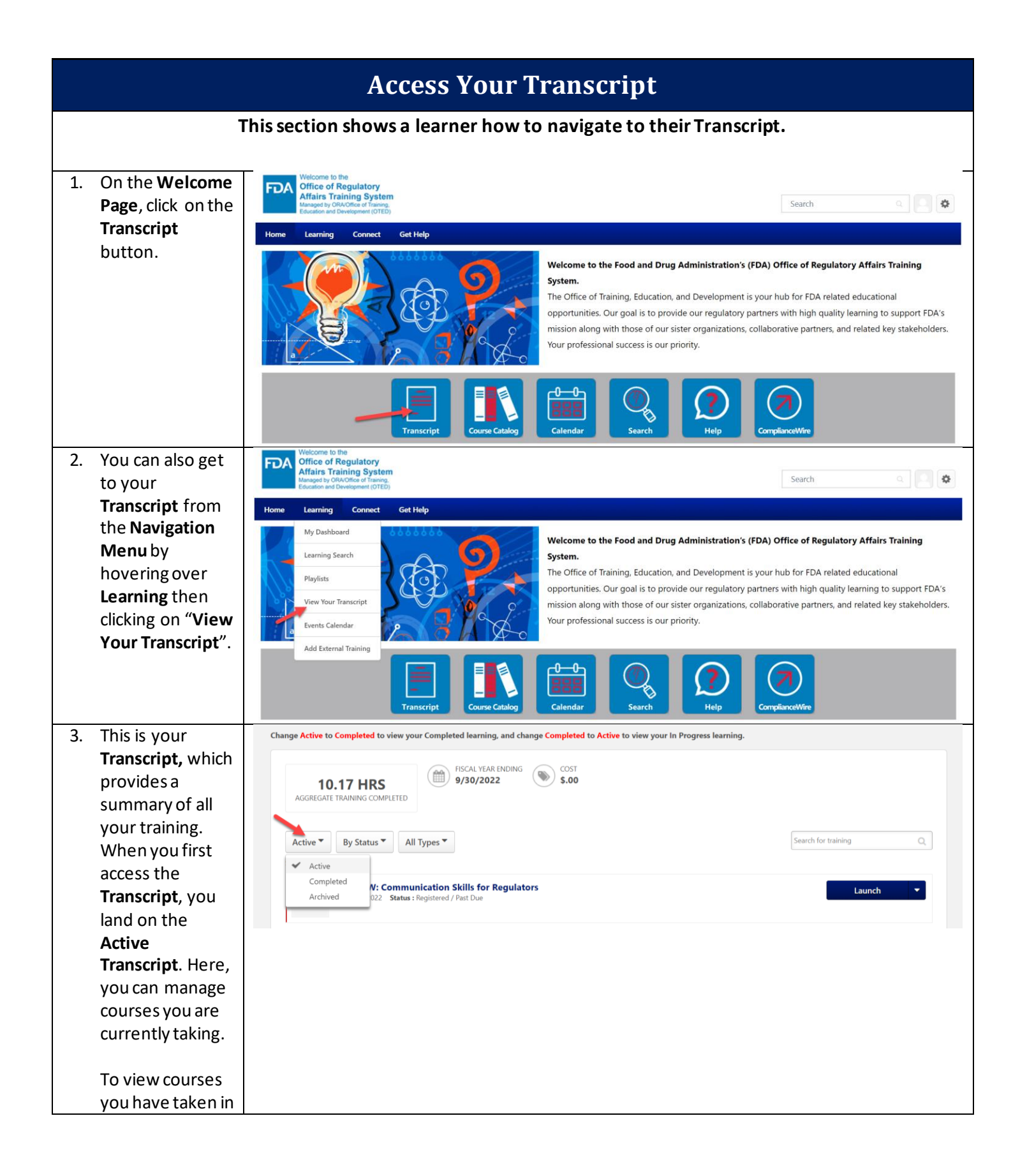

|    | the past, select<br>Completed<br>Transcript.    |                                                                                                    |  |
|----|-------------------------------------------------|----------------------------------------------------------------------------------------------------|--|
| 4. | There are several filtering options             | Change Active to Completed to view your Completed learning, and change Completed to Active to view your In Progress learning. |  |
|    | Transcript.                                     | 10.17 HRS<br>Aggregate training completed                                                                                     |  |
|    | You can sort your                               | Active By Status All Types Search for training Q                                                                              |  |
|    | Transcript by                                   | Search Results By Title                                                                                                    |  |
|    | Status, Due Date,<br>and Type.                  | By Date Added red / Past Due<br>By Training Type<br>By Due Date                                                               |  |
|    | You can also                                    |                                                                                                    |  |
|    | Search for                                      |                                                                                                    |  |
|    | <b>Training</b> within your <b>Transcript</b> . |                                                                                                    |  |

| This s                                                                                                    | ection shows a learner how to complete training on their                                                                                                    | r Transcript.                               |
|----------------------------------------------------------------------------------------------------|----------------------------------------------------------------------------------------------------|---------------------------------------------|
| 1. From your<br>Transcript,<br>Launch the<br>Learning Object,                                                                                                    | Change Active to Completed to view your Completed learning, and change Completed to Active to view your In Progress lear<br><b>10.17 HRS</b><br>AGGREGATE TRAINING COMPLETED                                                                                                    | rning.                                      |
| either from the<br>button or drop-<br>down.                                                                                                    | Active By Date Added Online Class Case Control Control Class Case Control Control Class Case Control Class Case Control Class Case Control Class Case Control Class Case Class Case Class Case Class Class C | Search for training Q                       |
| 2. For some<br>Learning Objects,<br>including Videos<br>and Materials,<br>you will need to<br>mark yourself<br>complete to earn<br>credit. To do so,<br>click the Mark<br>Complete button<br>after you have<br>finished reading<br>or watching the | AD103: Accounting Operations<br>Due: No Due Date Status: In Progress                                                                                                    | Mark Complete                               |
| training.<br>3. Online Courses<br>will open in a<br>separate window.<br>If they have a<br>quiz component,<br>you must pass<br>the quiz in order<br>to be marked<br>complete. In<br>most cases, you<br>will have<br>unlimited<br>attempts.          | Launch - Google Chrome  corporate4proxy.csod.com/lms/scorm/clientLMS/ScormFrames.aspx?aicc_sid=AICCEH407vlo_24Wid-y1TQHWA&aicc_url=https://cr  FDA  Reduced Oxygen Packa  Final Assessment  Question 1  Submit                                                                                                    | orporate4proxy.csod.com/LM5/scorm/aicc.aspx |
|                                                                                                    |                                                                                                    |                                             |

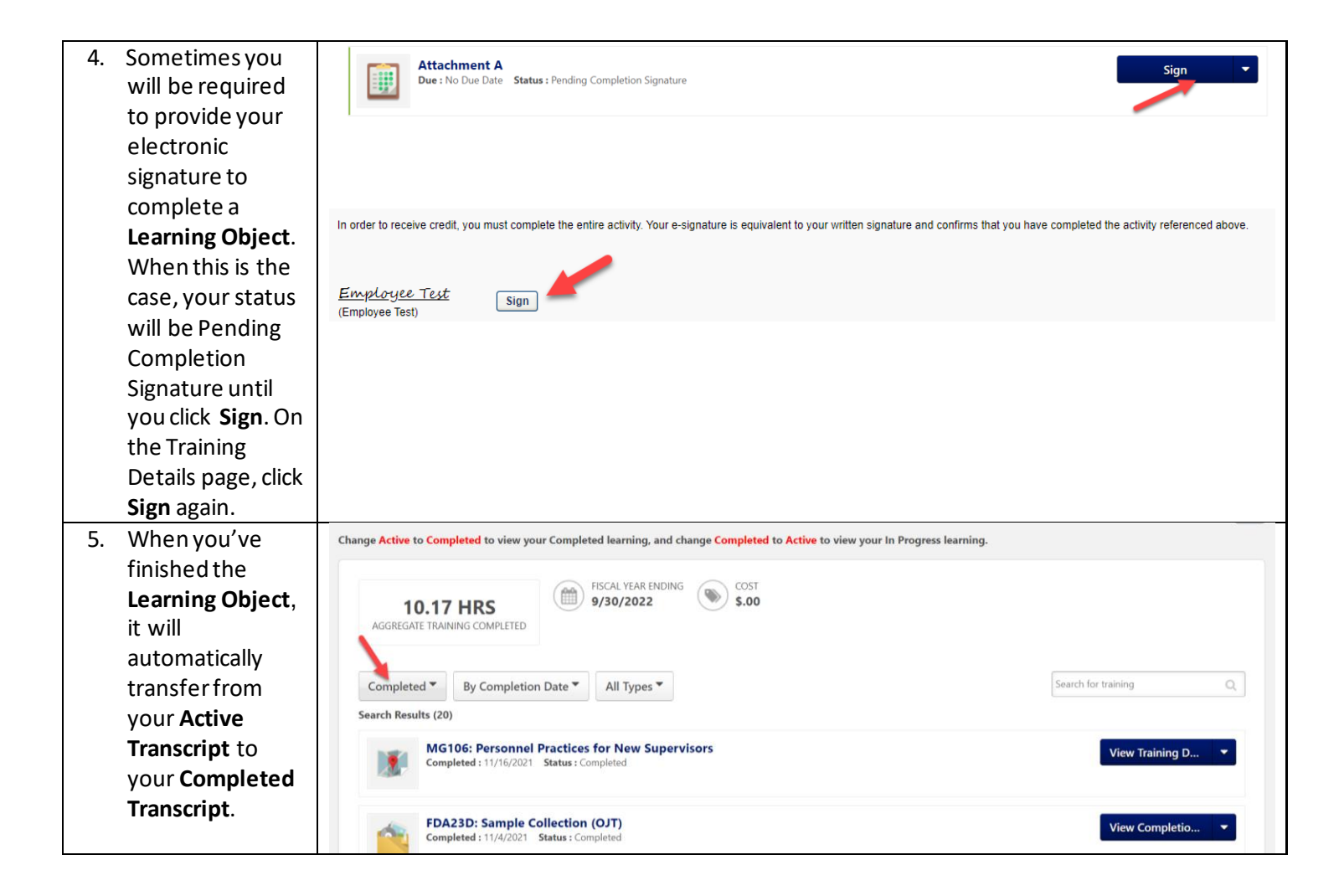

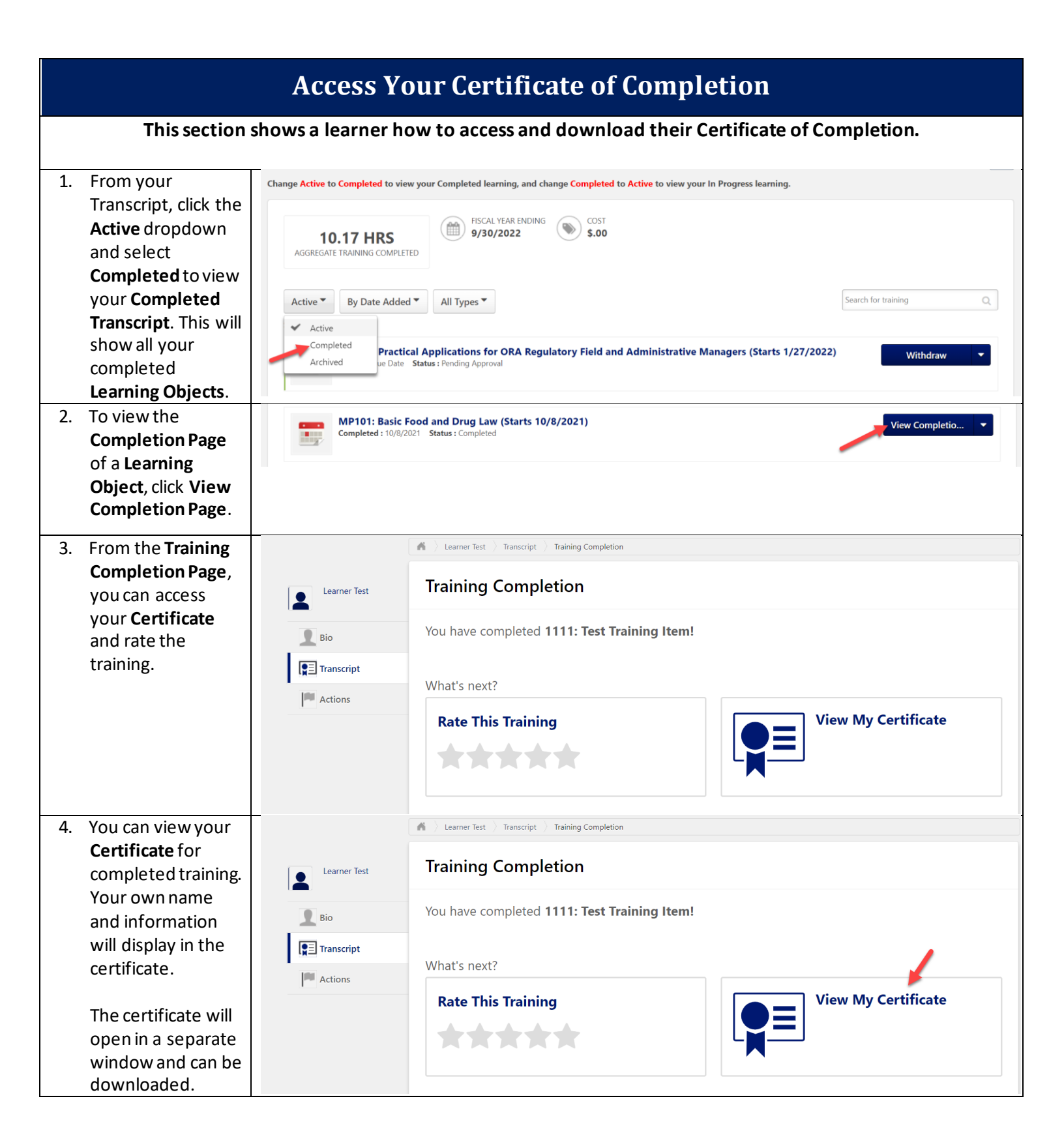

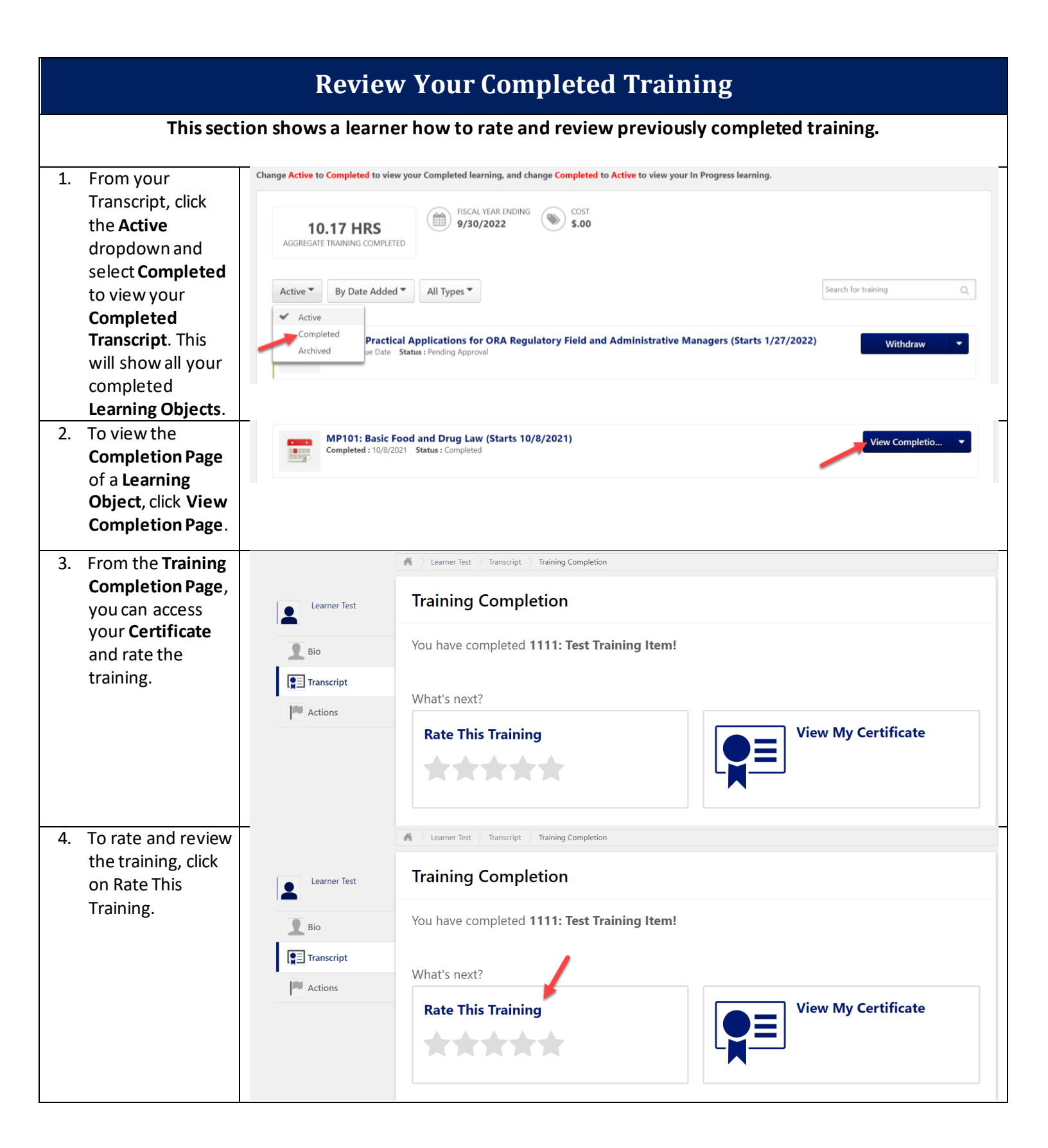

| 5. | Choose a star<br>rating, add a title,<br>and write a<br>review. All fields<br>are required.<br>Then, click <b>Submit</b><br>to finalize your<br>review.                                                   | MP101: Basic Food and Drug Law × Assign Star Rating * ***** Title * Great training with experienced instructors Review * As a new hire, this was an excellent introduction to food and drug law. Thank you for this informative event Close Submit |
|----|----------------------------------------------------------------------------------------------------|----------------------------------------------------------------------------------------------------|
| 6. | You can edit your<br>rating at a later<br>date by returning<br>to the <b>Training</b><br><b>Completion Page</b><br>and clicking on the<br>dropdown next to<br>your rating then<br>selecting <b>Edit</b> . | Training Completion         You have completed MP101: Basic Food and Drug Law!         What's next?         Edit My Rating         Image: Complete the second and Drug Law!         View My Certificate                                            |

|                                                                                                    | Download/H                                                                                                    | Print Your Tran                                                                     | script                         |                                                                                                    |  |
|----------------------------------------------------------------------------------------------------|----------------------------------------------------------------------------------------------------|-------------------------------------------------------------------------------------|--------------------------------|----------------------------------------------------------------------------------------------------|--|
| This section sho                                                                                                    | ws a learner how to print t                                                                                                    | their Transcript to get a                                                           | an output of th                | eir training record.                                                                                              |  |
| <ol> <li>Access your<br/>Transcript. Click<br/>on the <b>Options</b><br/>icon.</li> </ol>                                                                                                   | <ul> <li></li></ul>                                                                                                    | your Completed learning, and char                                                   | nge Completed to Activ         | e to view your In P Add External Training<br>Export to PDF                                                        |  |
| Select <b>Print</b><br><b>Transcript</b> . You<br>could also select<br>Export to <b>PDE</b>                                                                                                 | 8.2 HRS<br>AGGREGATE TRAINING COMPLETED                                                                                                    | COST<br>30/2022 \$.00                                                               |                                | Print Transcript<br>Run Transcript Report                                                                         |  |
|                                                                                                    | Filter by Training Status     Sort by     Filter by       Active     Due Date     All Ty                                                                                                    | y Training Type<br>/pes                                                             |                                | Search by Keyword                                                                                                 |  |
| 2. You will now see a page listing your Active Training.                                                                                                    | Active Training: Learner Test                                                                                                    |                                                                                     |                                |                                                                                                    |  |
| Click <b>Print</b> .                                                                                                    | Title<br>MP102: Evidence Development (Starts 9/12/2022)<br>FD8006W: CUS Unit 1<br>CC8011W Curriculum: Communication Skills for R                                                                                                    | Type       c)     Session       c)     Online Class       Regulators     Curriculum | Due Date       None       None | Score Status Pending Approval In Progress In Progress Back Print                                                  |  |
| 3. To download and<br>print a more<br>detailed report,<br>including training<br>that you have<br>completed, return<br>to your <b>Transcript</b><br>and click on the<br><b>Options</b> icon. | Learner Test > Transcript: Learner Test     Transcript: Learner Test     Change Active to Completed to view        8.2 HRS     Aggregate TRAINING COMPLETED     Filter by Training Status Sort by     Active     Due Date     All Ty | your Completed learning, and char<br>CAL YEAR ENDING<br>30/2022 COST<br>\$.00       | ige Completed to Activ         | e to view your In P<br>Add External Training<br>Export to PDF<br>Print Transcript Report<br>Run Transcript Report |  |
| Select <b>Run</b><br>Transcript Report.                                                                                                    |                                                                                                    |                                                                                     |                                |                                                                                                    |  |

| 4. | You can select<br>specific <b>Learning</b>                                                                | Subject(s)                                                                                                    |      |
|----|----------------------------------------------------------------------------------------------------|----------------------------------------------------------------------------------------------------|------|
|    | <b>Object</b> types,<br>subjects, date<br>criteria, and more.<br>For a<br>comprehensive<br>report, do not | Date     Date added to transcript     Training Start Date     Training Completion Date (Sessions and External training will use End Date)     Select Range clear     Select     Select     Start Date     End Date |      |
|    | make any<br>additional<br>selections. Click<br><b>Run Report</b> .<br>The report will                     | Advanced  Include Associated Training (Curriculum Training and Pre or Post Work) Include Archived Training Include Completed Training Only Include Training Detail Information Back Run Re                         | port |
|    | immediately<br>download to your<br>desktop.                                                               |                                                                                                    |      |

|                    | View Your Scheduled Sessions                                                                             |                                                                                                    |                                 |                          |                                                                                                    |                                                                                                    |                                                                                                  |                                                                                          |                                                                                                    |                                               |
|--------------------|----------------------------------------------------------------------------------------------------|----------------------------------------------------------------------------------------------------|---------------------------------|--------------------------|----------------------------------------------------------------------------------------------------|----------------------------------------------------------------------------------------------------|--------------------------------------------------------------------------------------------------|------------------------------------------------------------------------------------------|----------------------------------------------------------------------------------------------------|-----------------------------------------------|
| This               | This section shows a learner how to view the Sessions for which they are scheduled in a calendar format. |                                                                                                    |                                 |                          |                                                                                                    |                                                                                                    |                                                                                                  |                                                                                          |                                                                                                    |                                               |
| 1 Fro              | m the                                                                                                    | Welcome to the                                                                                                    |                                 |                          |                                                                                                    |                                                                                                    |                                                                                                  |                                                                                          |                                                                                                    |                                               |
| Nav                | vigation Menu,                                                                                           | Affairs Training System<br>Managed by ORA/Office of Training<br>Education and Development (OTE                                                                                                    | em<br><sup>ig.</sup><br>iD)     |                          |                                                                                                    |                                                                                                    |                                                                                                  | Search                                                                                   |                                                                                                    | •                                             |
| hov<br>Lea         | verover<br>rning then                                                                                    | Home Learning Connect                                                                                                    | Get Help                        |                          |                                                                                                    |                                                                                                    |                                                                                                  |                                                                                          |                                                                                                    |                                               |
| Eve                | ents Calendar.                                                                                           | My Dashboard<br>Learning Search<br>Playlists<br>View Your Transcript<br>Events Calendar<br>Add External Training                                                                                                    | EE                              | 5                        | Welcome to the<br>System.<br>The Office of Train<br>opportunities. Ou<br>mission along wit<br>Your professional | Food and Drug A<br>ning, Education, ar<br>Ir goal is to provid<br>h those of our sist<br>success is our prid | dministration's (F<br>nd Development is<br>e our regulatory pa<br>er organizations, co<br>prity. | DA) Office of Regu<br>your hub for FDA re<br>rtners with high qu<br>ollaborative partner | ulatory Affairs Tra<br>elated educational<br>ality learning to su<br>s, and related key                                    | <b>ining</b><br>upport FDA's<br>stakeholders. |
|                    |                                                                                                    |                                                                                                    | Transcript                      | Course Catalog           | Calendar                                                                                                    | Search                                                                                                    | ()<br>Help                                                                                       | ComplianceWire                                                                           |                                                                                                    |                                               |
| 2. This            | s is the <b>Events</b>                                                                                   | Events Calenda                                                                                                    | r                               |                          |                                                                                                    |                                                                                                    |                                                                                                  |                                                                                          |                                                                                                    |                                               |
| whi                | ich shows the                                                                                            |                                                                                                    | January, 20                     | 22 >                     |                                                                                                    |                                                                                                    |                                                                                                  | Day Week                                                                                 | Month Agend                                                                                                    | Ja                                            |
| sch<br>ava         | schedule of all                                                                                          | Su         Mo         Tu         We         Th         Fr         Sa           26         27         28         29         30         31         1                                                                                                    | ● All Events O My Ev            | ents                     |                                                                                                    |                                                                                                    |                                                                                                  |                                                                                          | B                                                                                                    |                                               |
| You<br>Eve         | a can filter the<br>ents Calendar<br>Session                                                             | 2         3         4         5         6         7         8           9         10         11         12         13         14         15           16         17         18         19         20         21         22           23         24         25         26         27         28         29           30         31         1         2         3         4         5           Today:         Thrusday, January 20, 2022         24         24         25                                                                                                    | SUNDAY<br>26                    | MONDAY<br>27             | TUESDAY<br>28                                                                                                   | WEDNESDAY<br>29                                                                                              | THURSDAY<br>30                                                                                   | FRIDAY<br>31                                                                             | SATURDAY<br>1                                                                                                    |                                               |
| Inst<br>Loc        | tructor or<br>ation                                                                                      | Filters                                                                                                    | 2                               | 3                        | 4                                                                                                    | 5                                                                                                    | 6                                                                                                | 7<br>MG106: Personnel<br>Practices for New<br>Supervisors<br>9:00 AM EST - Virtual       | 8                                                                                                    |                                               |
|                    |                                                                                                    | Session Contact All Session Instructor All                                                                                                    | 9                               | 10                       | 11                                                                                                    | 12                                                                                                    | 13                                                                                               | 14                                                                                       | 15                                                                                                    |                                               |
| 3. To v            | view all the                                                                                             |                                                                                                    |                                 |                          |                                                                                                    |                                                                                                    |                                                                                                  |                                                                                          |                                                                                                    |                                               |
| Ses<br>are<br>sele | registered for,<br>ect <b>My Events</b>                                                                  | Home Learning Connect                                                                                                    | Get Help<br>dar                 |                          |                                                                                                    |                                                                                                    |                                                                                                  |                                                                                          |                                                                                                    |                                               |
| Eve                | ents.                                                                                                    | 4 January 2022 b                                                                                                    | <ul> <li>January,</li> </ul>    | 2022 >                   |                                                                                                    |                                                                                                    |                                                                                                  | Day                                                                                      | Week Mo                                                                                                    | onth Agenda                                   |
|                    |                                                                                                    | Su         Morry, 2022         P           Su         Morry         We         Th         Fr         Sa           26         27         28         29         30         31         1           2         3         4         5         6         7         8           9         10         11         12         13         14         15           16         17         18         19         20         21         22           23         24         25         26         27         28         29           30         31         1         2         3         4         5           Today: Thursday, January 20, 2022         202         202         202         202 | All Events     O1     SUNDAY 26 | My Events<br>MONDA<br>27 | Y TUESD<br>28                                                                                                   | AY WEDN<br>29<br>MP102: E<br>Developm<br>9:00 AM PS                                                          | IESDAY THI<br>30<br>Vidence<br>ent<br>1 - California                                             | JRSDAY<br>31<br>Pract<br>Super<br>900 A<br>Safet<br>900 A                                | FRIDAY<br>6: Personnel<br>6: Personnel<br>M EST - Virtual<br>8: Interviewing<br>and Personal<br>Report<br>M EST - Virginia | SATURDAY                                      |
|                    |                                                                                                    | Session ID Location                                                                                                    | 2                               | 3                        | 4<br>MP101: Basic<br>and Drug Law<br>9:00 AM EST - V                                                            | 5<br><b>Zoom_Tes</b><br>Virtual                                                                              | 6<br>sting_LCG_0.<br>EST                                                                         | 7<br>MG10<br>Practi<br>Super                                                             | 6: Personnel<br>ices for New<br>visors                                                                                     |                                               |

| 4. | Different statuses                    |                                                                                                    | <             | January, 20          | 22 >   |         |           |          | Day                                          | Week                                                | Month | Agenda |
|----|---------------------------------------|----------------------------------------------------------------------------------------------------|---------------|----------------------|--------|---------|-----------|----------|----------------------------------------------|-----------------------------------------------------|-------|--------|
|    | can also be                           |                                                                                                    |               | O All Events O My Ev | vents  |         |           |          |                                              |                                                     |       | 2      |
|    | filtered on the                       | 26         27         28         29         30         31         1           2         3         4         5         6         7         8   |               | SUNDAY               | MONDAY | TUESDAY | WEDNESDAY | THURSDAY | FI                                           | RIDAY                                               | SATI  | JRDAY  |
|    | left-hand side.                       | 9 10 11 12 13 14 15<br>16 17 18 19 20 21 22<br>23 24 25 26 27 28 29                                                                           |               | 26                   | 27     | 28      | 29        | 30       | 31                                           |                                                     | 1     |        |
|    | You can switch to                     | Today: Thursday, January 20, 2022                                                                                                    | Þ             |                      |        |         |           |          |                                              |                                                     |       |        |
|    | a <b>Day, Week,</b> or                | Filters                                                                                                    |               |                      |        |         |           |          |                                              |                                                     |       |        |
|    | <b>Agenda</b> view                    | Pending                                                                                                    |               | 2                    | 3      | 4       | 5         | 6        | 7                                            |                                                     | 8     |        |
|    | using the options                     | Approved<br>Waitlisted                                                                                                    | Þ             |                      |        |         |           |          | MG106:<br>Practice<br>Supervis               | Personnel<br>s for New<br>sors                      |       |        |
|    | in the top right                      | <ul> <li>Exception Req.</li> <li>Registered</li> </ul>                                                                                        |               |                      |        |         |           |          | 9:00 AM E                                    | EST - Virtual                                       |       |        |
|    | corner.                               |                                                                                                    |               |                      |        |         |           |          |                                              |                                                     |       | _      |
| 5. | Finally, you can                      |                                                                                                    | <             | January, 20          | 22 >   |         |           |          | Day                                          | Week                                                | Month | Agenda |
|    | view Session                          | January, 2022                                                                                                    | January, 2022 |                      |        |         |           |          |                                              |                                                     |       | A      |
|    | <b>Details</b> by clicking            | Su Mo Iu We In Fr Sa<br>26 27 28 29 30 31 1                                                                                                   | I             | SUNDAY               | MONDAY | THESDAY |           | THURSDAY |                                              | BIDAY                                               | 547   |        |
|    | on the title of any                   | 9 10 11 12 13 14 15                                                                                                    |               | 26                   | 27     | 28      | 29        | 30       | 31                                           | RIDAT                                               | 1     | OKDAT  |
|    | of the scheduled                      | 10     17     18     19     20     21     22       23     24     25     26     27     28     29       20     21     1     2     2     4     5 |               |                      |        |         |           |          | •••                                          |                                                     |       |        |
|    | Sessions on the                       | Today: Thursday, January 20, 2022                                                                                                    | •             |                      |        |         |           |          |                                              |                                                     |       |        |
|    | page.                                 | Filters                                                                                                    |               |                      |        |         |           |          |                                              | 1                                                   |       |        |
|    | These <b>Sessions</b><br>will also be | Location<br>All                                                                                                    |               | 2                    | 3      | 4       | 5         | 6        | 7<br>MG106:<br>Practice<br>Superv<br>9:00 AM | : Personnel<br>es for New<br>isors<br>EST - Virtual | 8     |        |
|    | Active Transcript.                    |                                                                                                    |               |                      |        |         |           |          |                                              |                                                     |       |        |

| View Session Details                                                                                                    |                                                                                                    |  |  |  |  |
|----------------------------------------------------------------------------------------------------|----------------------------------------------------------------------------------------------------|--|--|--|--|
| This section sho                                                                                                    | ws a learner how to view the details of Sessions for which they are already registered.                                                                                                    |  |  |  |  |
| 1. On the <b>Welcome</b><br><b>Page</b> , click on the<br><b>Transcript</b> buttor                                                                                                    | Image: Second and Development to the Development to Second and Development to Second and De |  |  |  |  |
| 2. You can also get t<br>your <b>Transcript</b><br>from the<br><b>Navigation Menu</b><br>by hovering over<br><b>Learning</b> then<br>clicking on <b>"View</b><br><b>Your Transcript</b> ".           | V       View route to the View route to the View route and Development (OTED)         V       View route to the View route and Development (OTED)         V       View route to the View route and Development (OTED)         V       View route to the View route and Development (OTED)         V       View route to the View route and Development (OTED)         V       View route to the View route and View route and View ro                                                                                                    |  |  |  |  |
| 3. From your<br><b>Transcript</b> , search<br>for a <b>Session</b> that<br>you are registere<br>for. Then click on<br>the title of the<br>training to view<br>the <b>Session</b><br><b>Details</b> . | MP101: Basic Food and Drug Law (Starts 1/25/2022 9:00 AM)<br>Due : No Due Date Status : Registered                                                                                                    |  |  |  |  |

| 4. | The Session             | EVENT                                                                                                    | Ses | sion Details                                                                            |                       | × |
|----|-------------------------|----------------------------------------------------------------------------------------------------|-----|-----------------------------------------------------------------------------------------|-----------------------|---|
|    | Details page            | MP101: Basic Food and Drug Law                                                                                                    |     |                                                                                         |                       |   |
|    | provides                | Duration 47 hours, 30 minutes                                                                                                    | SES | SION                                                                                    |                       |   |
|    | information like        | Details                                                                                                    | N   | IP101                                                                                   |                       |   |
|    | date and time,          | Course Description                                                                                                    | 157 |                                                                                         |                       |   |
|    | name of the instructor. | This 10-day, virtual course provides basic information on the Food, Drug, and C that will help you to effectively perform your job as a newly hired investigator of |     | Tue, Jan 25, 2022, 9:00 AM - 12:00 PM EST<br>Register by Wed, Jan 26, 2022, 9:00 AM EST |                       |   |
|    | prerequisites,          | Target Audience:                                                                                                    | 0   | Virtual<br>USA                                                                          |                       |   |
|    | Commodity Area,         | This course is designed for new FDA investigators and laboratory analysts.                                                                                          | 0   | 3 hours                                                                                 |                       |   |
|    | and more.               | Show More                                                                                                    | ⊕   | English (US)                                                                            |                       |   |
|    |                         | Prerequisites                                                                                                    | ବ୍ର | General Education                                                                       |                       |   |
|    |                         | EVENT MP100: New Hire Fundamentals Classroom Courses                                                                                                    |     | [                                                                                       | View Training Details | ~ |

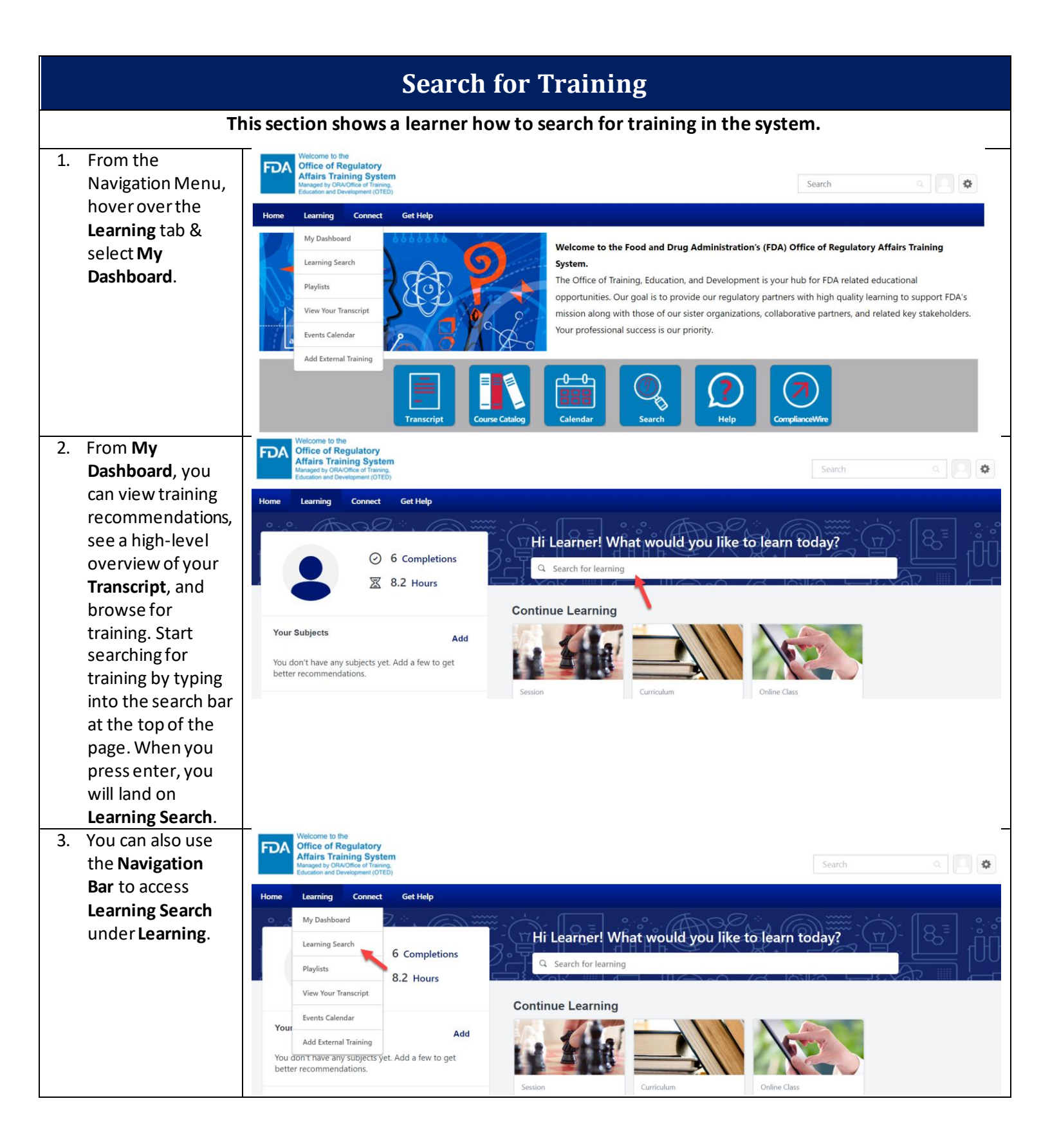

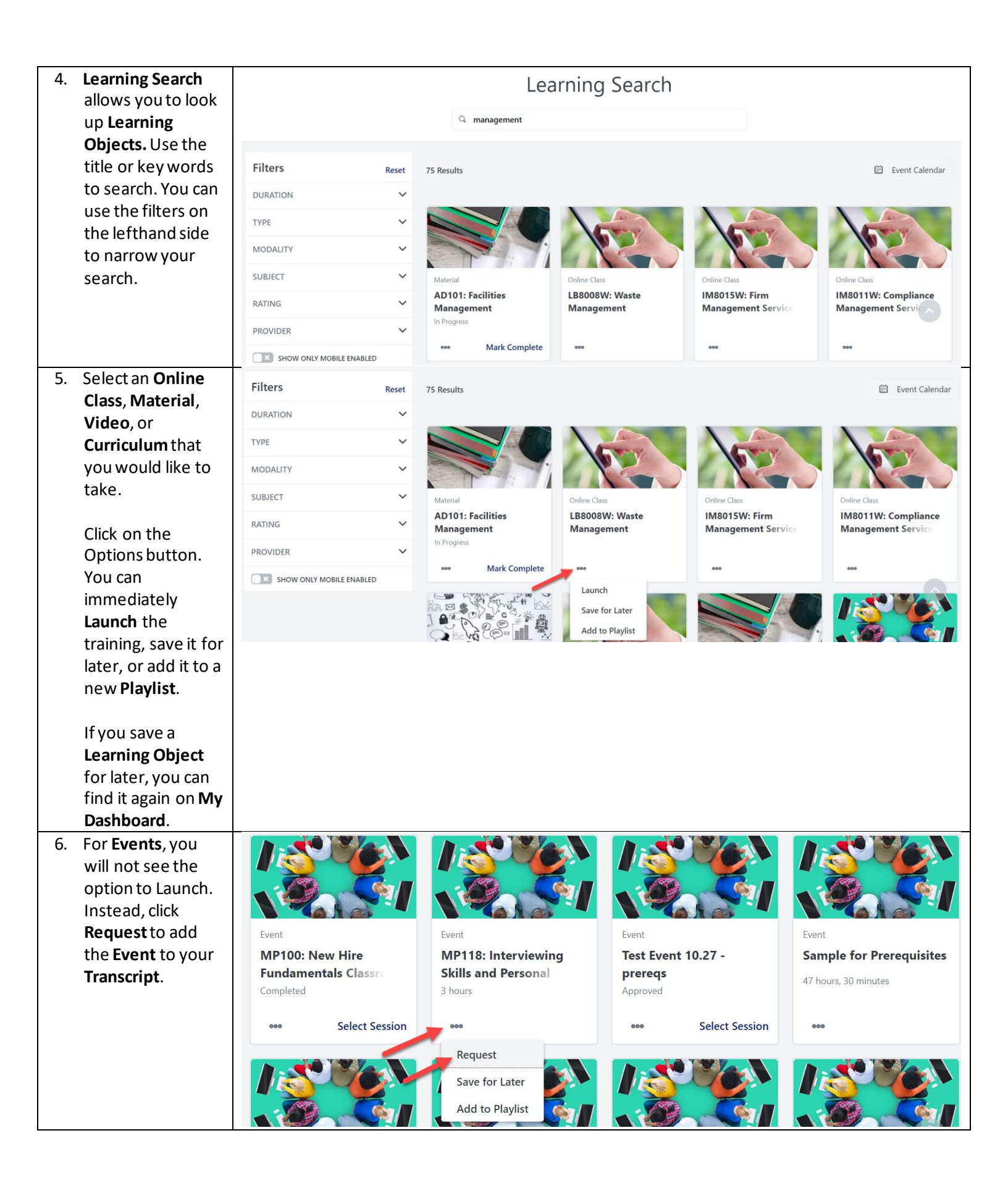

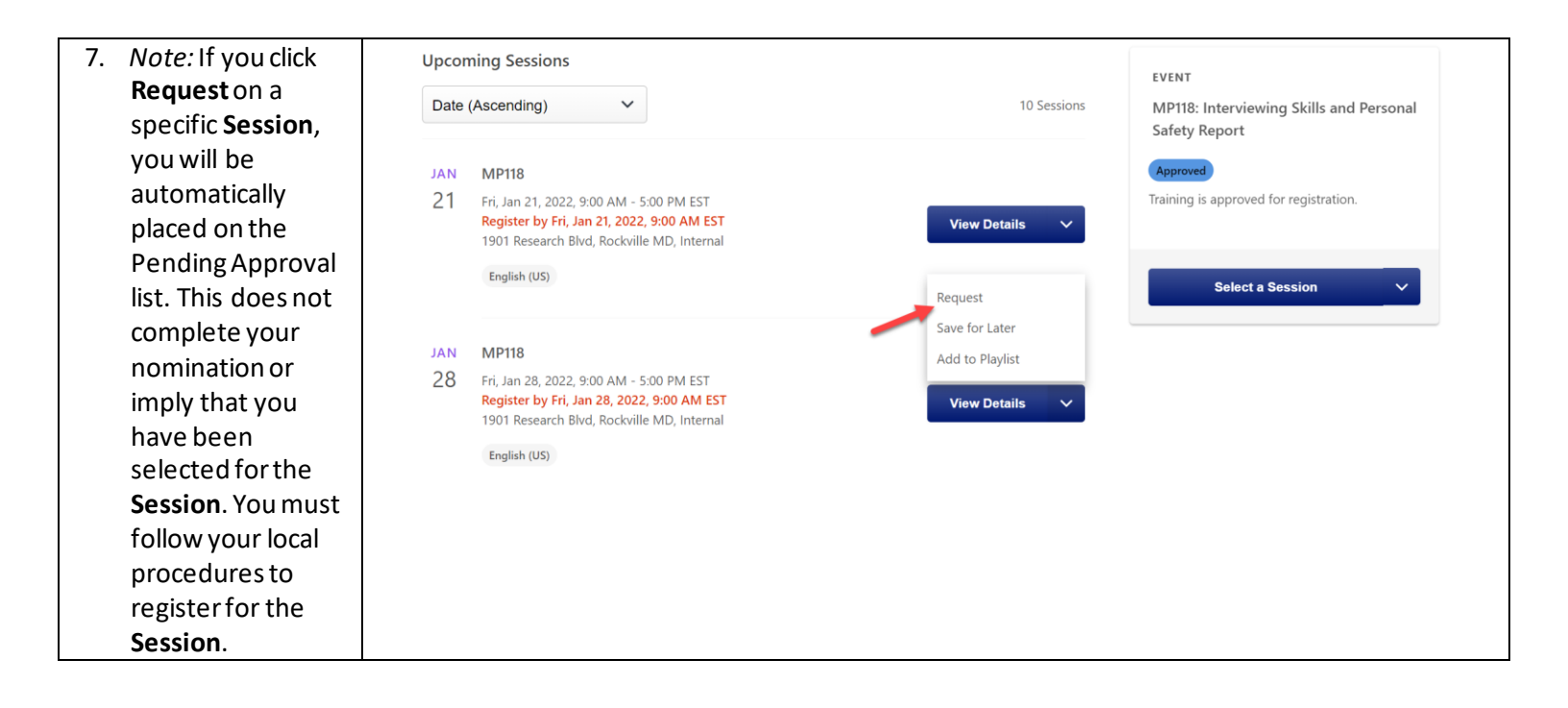

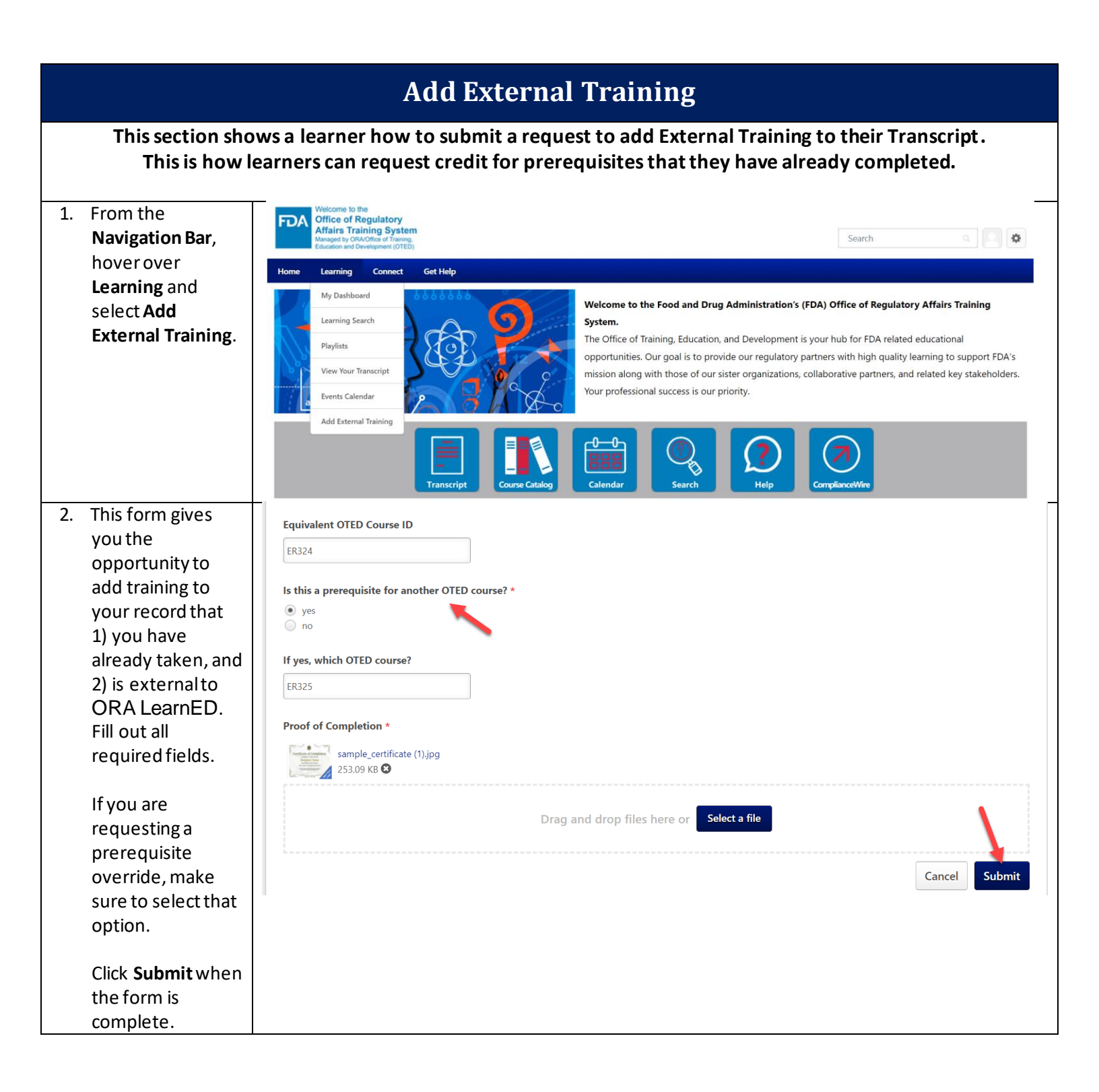

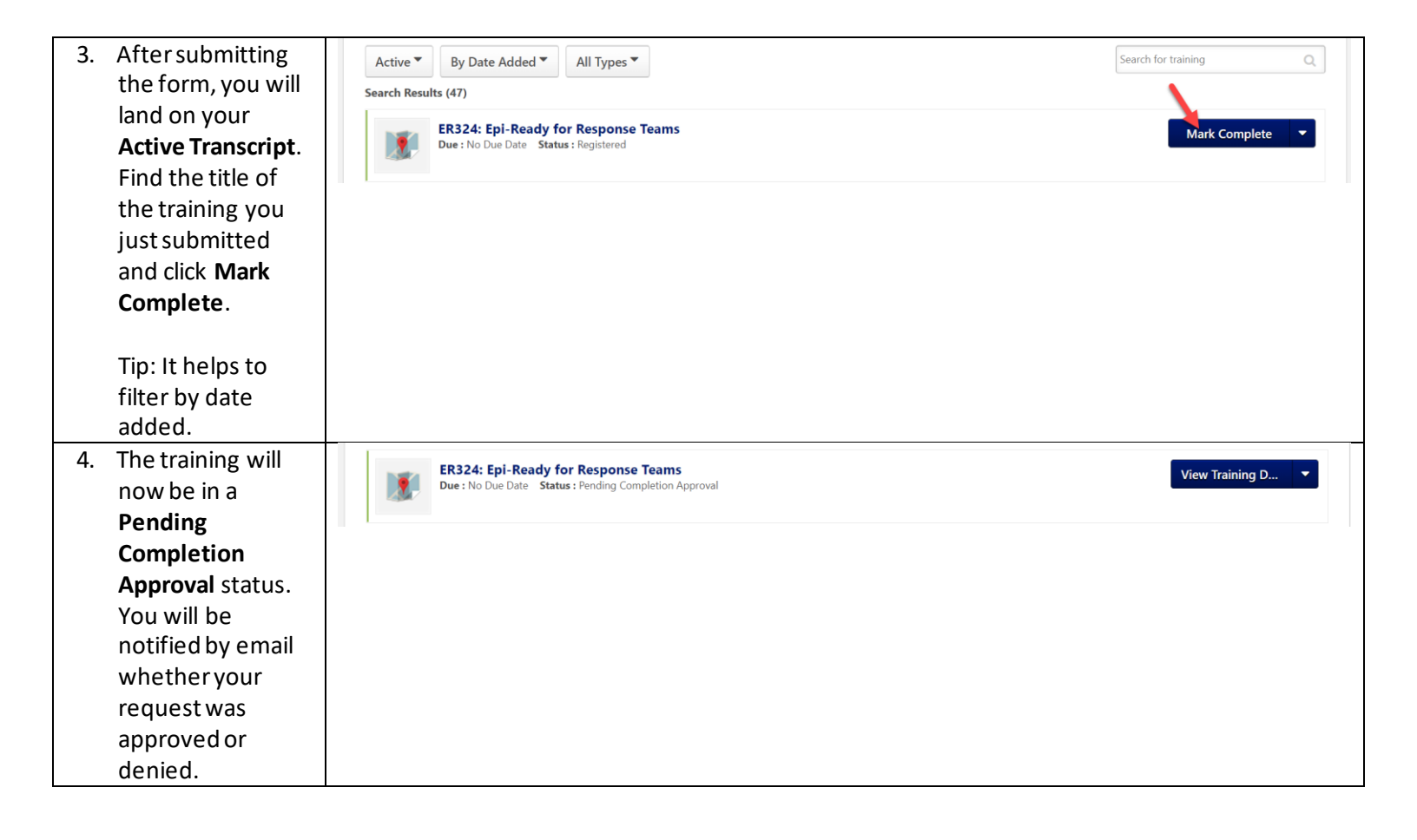

|                                   | Create and Follow Playlists                                         |                                                                                                    |  |  |  |
|-----------------------------------|---------------------------------------------------------------------|----------------------------------------------------------------------------------------------------|--|--|--|
|                                   | This sectio                                                         | n shows a learner how to create their own Playlist and follow other Playlists.                                                                                                    |  |  |  |
| 1. Fro<br>Na<br>hov<br>Lea<br>sel | om the<br>vigation Bar,<br>ver over<br>arning and<br>ect Playlists. | Weicome to the       Office of Regulatory         Memory URANGE of Tailing System       Search         Memory URANGE of Tailing       Image: Connect Connect Conneconnect Connect Connect Connect Conneconte Connect Con |  |  |  |
| 2. Clic<br>Ne<br>cre              | ck on <b>Create</b><br>w to start<br>eating a <b>Playlist</b> .     |                                                                                                    |  |  |  |
| 3. Ent<br>the<br>clic             | ter a name for<br>Playlist and<br>k Create.                         | April's Playlists  Create Create New Playlist  Playlist Name* Untitled Playlist  Cancel  Create                                                                                                    |  |  |  |

| r                                                                                         |                                                                                                    |  |  |  |  |  |  |
|-------------------------------------------------------------------------------------------|----------------------------------------------------------------------------------------------------|--|--|--|--|--|--|
| <ol> <li>In the Playlist<br/>builder, click Edit<br/>to add a<br/>description.</li> </ol> | My Playlist                                                                                                    |  |  |  |  |  |  |
|                                                                                           | PRIVATE     ITEMS     LAST UPDATED     FOLLOWERS       Image: Object of the system of the system of the |  |  |  |  |  |  |
|                                                                                           | Description Edit                                                                                                    |  |  |  |  |  |  |
|                                                                                           | Playlist o <sup>p</sup> =                                                                                                    |  |  |  |  |  |  |
| 5. To add Learning                                                                        |                                                                                                    |  |  |  |  |  |  |
| <b>Objects</b> from the catalog to your                                                   | Playlist                                                                                                    |  |  |  |  |  |  |
| <b>Playlist</b> , start<br>typing a title or                                              | S Add From Catalog                                                                                                    |  |  |  |  |  |  |
| keyword into the                                                                          | 9 mp                                                                                                    |  |  |  |  |  |  |
| search bar. This                                                                          | MD210D200; MD210_12                                                                                                    |  |  |  |  |  |  |
| search bar uses<br>predictive search,<br>which means that                                 | MP219R200: MP219-12<br>Video 44 minutes<br>The purpose of this course (consisting of several recorded segments)is to familiarize investigators/analysts with the intricacies of                                                                                                    |  |  |  |  |  |  |
| corresponding<br>results will appear<br>as you type                                       | MP219R200: MP219-09<br>Video 10 minutes<br>The purpose of this course (consisting of several recorded segments)is to familiarize investigators/analysts with the intricacies of                                                                                                    |  |  |  |  |  |  |
| Find the <b>Learning</b>                                                                  | MP219R200: MP219-07<br>Video 12 minutes                                                                                                    |  |  |  |  |  |  |
| <b>Object</b> you're<br>looking for and<br>click on its title.                            | The purpose of this course (consisting of several recorded segments)is to familiarize investigators/analysts with the intricacies of                                                                                                    |  |  |  |  |  |  |
| 6. Add a comment if<br>you would like to<br>explain why you                               | 숙 Add From Catalog                                                                                                    |  |  |  |  |  |  |
| found this                                                                                | Q mp                                                                                                    |  |  |  |  |  |  |
| valuable. Then,<br>click Add to<br>Playlist.                                              | MP127R100: MP127RW<br>Video 2 hours, 4 minutes<br>This training course will help teach personnel how to become effective witnesses.                                                                                                    |  |  |  |  |  |  |
|                                                                                           | Comment                                                                                                    |  |  |  |  |  |  |
|                                                                                           | What did you learn from this content?                                                                                                    |  |  |  |  |  |  |
|                                                                                           | Cancel Add to Playlist                                                                                                    |  |  |  |  |  |  |

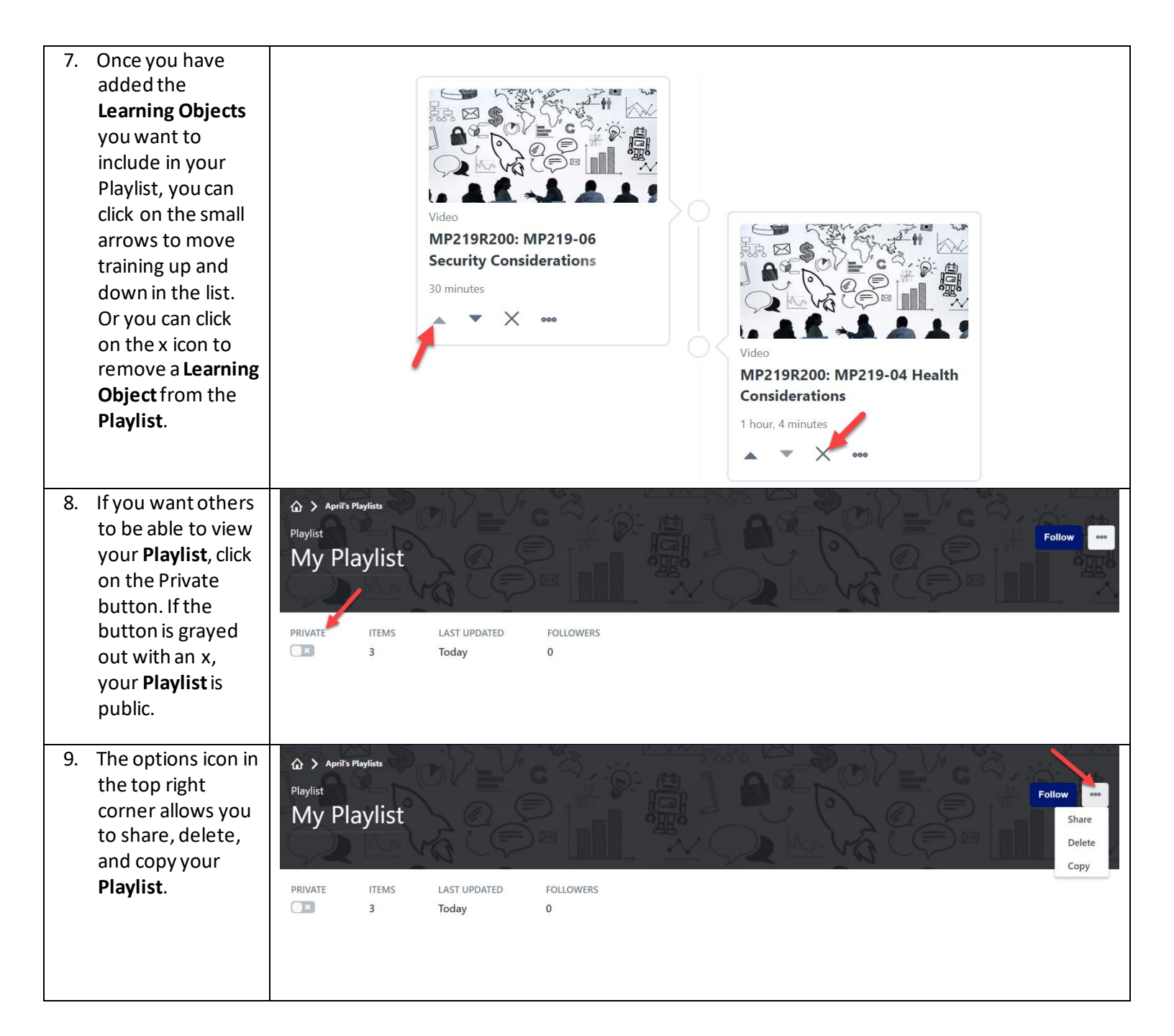

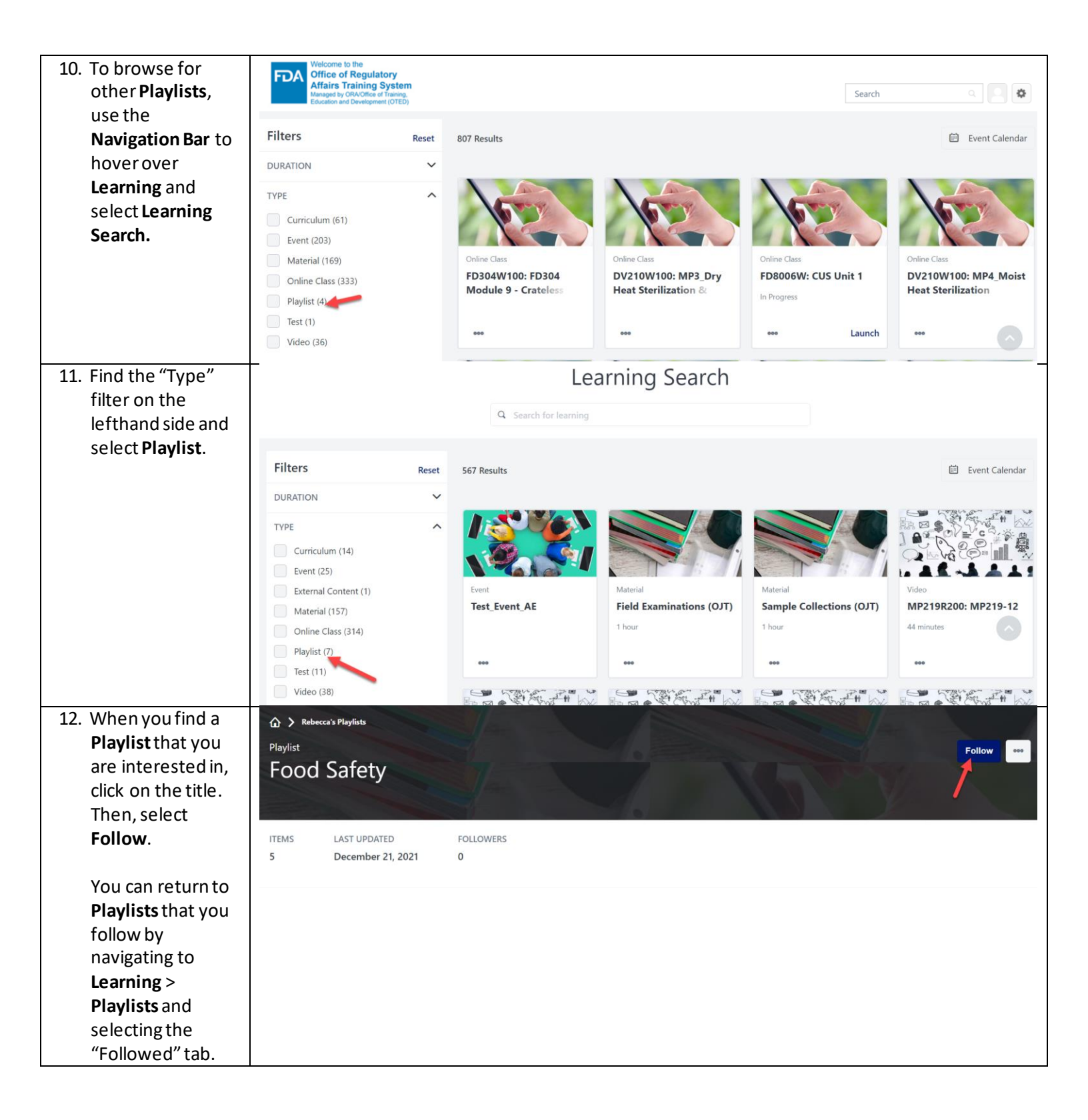

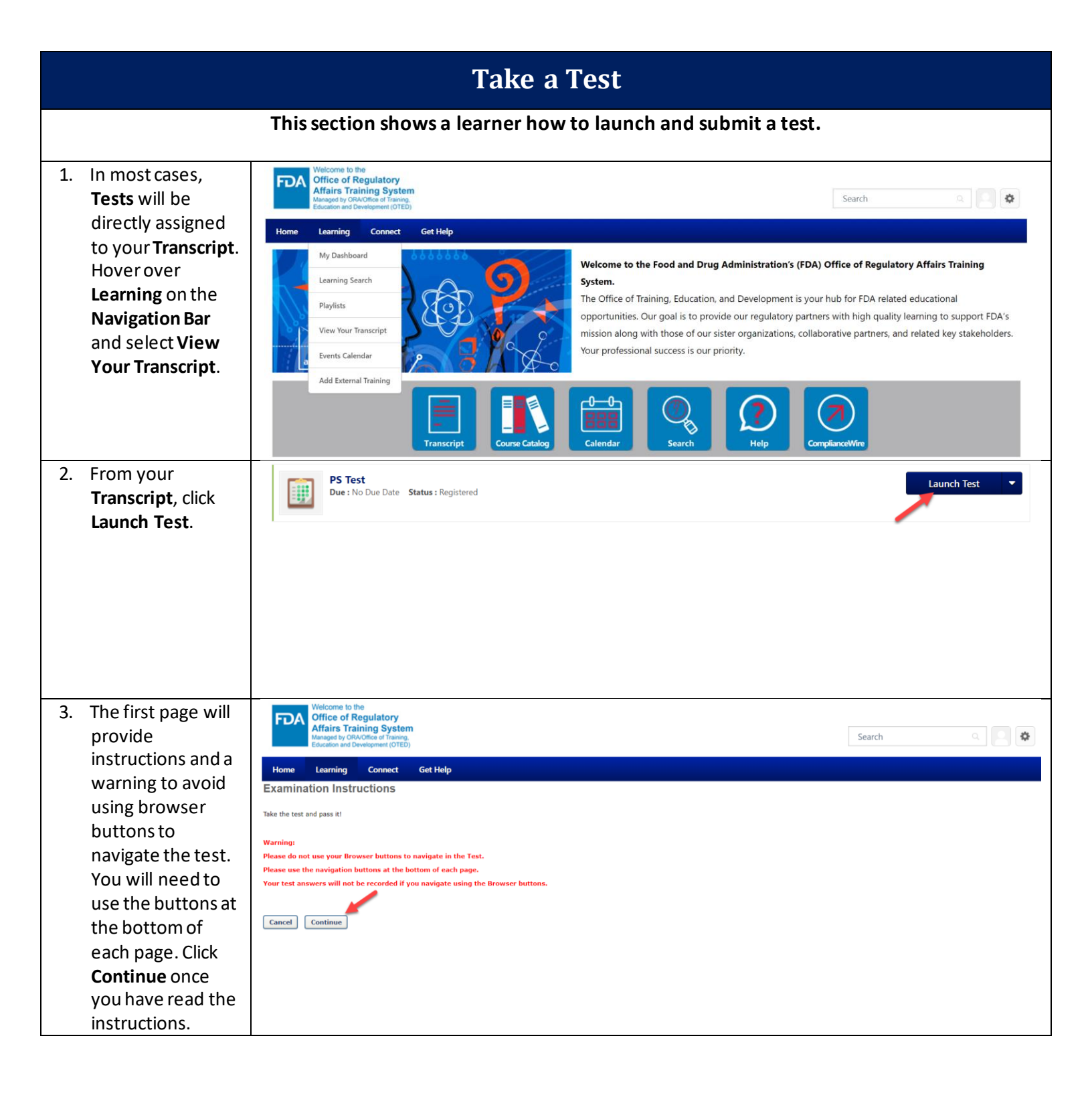

| 4. | Answer the<br>questions in each<br>section, using the<br><b>Next</b> button at the<br>bottom of each<br>page to move<br>forward.                                                                       | Save / Return Later Summary Next »                                                                                                    |
|----|----------------------------------------------------------------------------------------------------|----------------------------------------------------------------------------------------------------|
| 5. | If you are unsure<br>of the correct<br>answer to a<br>question, click on<br>the "Mark for<br>follow up" button<br>to flag the<br>question for<br>review.                                               | Question 1 of 2.<br>True or false: Sunday is the first day of the week.<br>True False<br>Mark for follow up                                                                                                    |
| 6. | When you reach<br>the final section of<br>the test, click<br><b>Summary</b> .<br>You can also click<br><b>Save/Return Later</b><br>if necessary. In<br>most cases, you<br>will have<br>unlimited time. | Question 2 of 2.   Is the sky blue?   Yes   No   O     Mark for follow up     Save / Return Later   Summary                                                                                                    |
| 7. | To return to a<br>section, click on<br>the <b>Go to Section</b><br>option. When you<br>are ready to<br>complete the test,<br>click <b>Submit Final</b><br><b>Answers</b> .                             | Test Review         Any questions that you marked for follow up are noted with a flag. You may go to a section by clicking on the link in the Options column.         Questions         POLLOW UP       OPTIONS         POLLOW UP       OPTIONS         OPTIONS         OPTIONS |

| 8. | You can now view   | Test Results                         |  |
|----|--------------------|--------------------------------------|--|
|    | your results. To   | Questions on Test: 3                 |  |
|    | review details,    | Questions Correct: 3                 |  |
|    | such as which      | Percent Correct: 100%                |  |
|    | questions were     | Passing Score: 80% Pass/Fail: Passed |  |
|    | incorrect, click   | Review Test: Review                  |  |
|    | Review. When       | Scores By Section                    |  |
|    | you have finished  | Section 1: 100% (3 Out Of 3)         |  |
|    | ,<br>reviewing the | Overall Score: 100% (3 Out Of 3)     |  |
|    | results, click     | Print Done                           |  |
|    | Done.              |                                      |  |

|                                                                                                    | Navigate the Cornerstone Q&A Community                                                                                                    |  |  |  |  |
|----------------------------------------------------------------------------------------------------|----------------------------------------------------------------------------------------------------|--|--|--|--|
| This section s                                                                                                    | hows a learner how to create postings and interact with others in Communities.                                                                                                    |  |  |  |  |
| <ol> <li>From the<br/>Navigation Bar,<br/>hover over</li> <li>Connect and<br/>select All</li> <li>Communities.</li> </ol> | Welcome to the       Decide of Regulatory         Main Straining System       Lead         Main Straining System       Image: Straining System         More Learning Connect Get Het       Image: Straining System         More Learning Connect Get Het       Image: Straining System         More Learning Connect Get Het       Image: Straining System         More Learning Connect Get Het       Image: Straining System         More Learning Connect Get Het       Image: Straining System         More Learning Connect Get Het       Image: Straining System         Main Communities       Image: Straining System         Main Communities       Image: Straining System         Main Communities       Image: Straining System         Main Communities       Image: Straining System         Main Communities       Image: Straining System         Main Communities       Image: Straining System         Image: Straining System       Image: Straining System         Image: Straining System       Image: Straining System         Image: Straining System       Image: Straining System         Image: Straining System       Image: Straining System         Image: Straining System       Image: Straining System         Image: Straining System       Image: Straining Straining Straining Straining Straining Straining Straining |  |  |  |  |
| 2. You will<br>automatically be a<br>member of the                                                                        | All Communities                                                                                                    |  |  |  |  |
| Cornerstone Q&A<br>Community, so it                                                                                       | My Communities                                                                                                    |  |  |  |  |
| will display under<br>My Communities.<br>In the future, you<br>may become a                                               | Cornerstone Q&A Community<br>This community provides answers to frequently asked questions that users may ask regarding subject areas in the<br>Cornerstone Learning Management System.                                                                                                    |  |  |  |  |
| member of<br>additional<br>Communities.<br>Click on the title                                                             |                                                                                                    |  |  |  |  |
| to enter the<br>Community.                                                                                                |                                                                                                    |  |  |  |  |

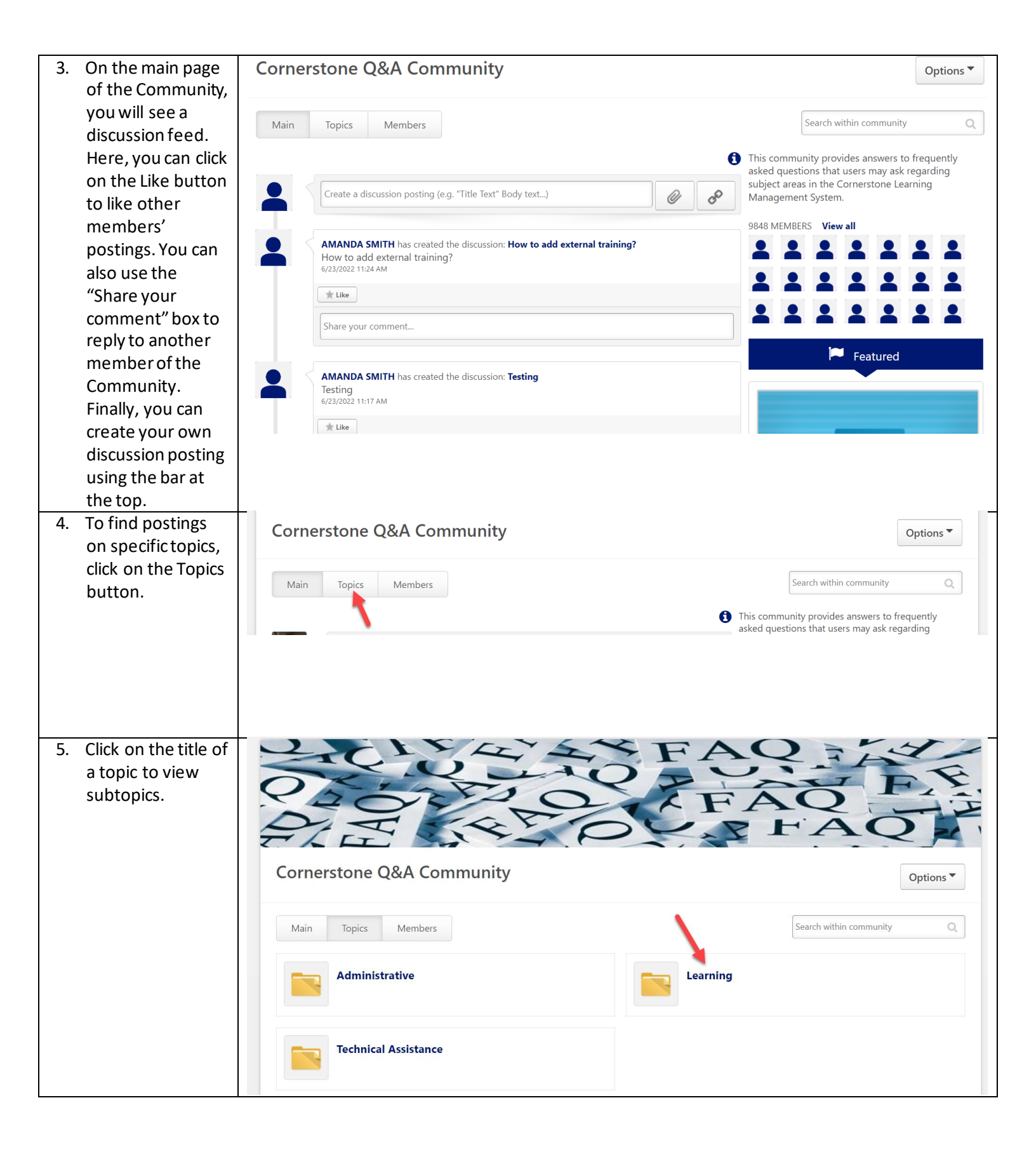

| 6. | In the subtopics,<br>you'll be able to<br>locate specific | Learning                              | Manage Topic   Create Posting   |
|----|-----------------------------------------------------------|---------------------------------------|---------------------------------|
|    | postings. Click on                                        |                                       | Search within topic Q           |
|    | the title of a subtopic.                                  | Subtopics                             |                                 |
|    |                                                           |                                       |                                 |
|    |                                                           | Adding External Training Certificates |                                 |
|    |                                                           | Launching an Online Course            | he Catalog                      |
|    |                                                           | Self-Registration                     |                                 |
| 7. | From here, you<br>can view others'                        | Searching the Catalog                 | Manage Topic  Create Posting    |
|    | postings and                                              |                                       | Create Discussion               |
|    | create your own.                                          |                                       | Search within topic Create File |
|    | To do so, click                                           | Sort by Latest Reply Tilter By Tag    | Create Suggestion               |
|    | Create Posting,                                           | Postings Author                       | Replies Views Likes             |
|    | then choose the                                           |                                       |                                 |
|    | type of posting                                           |                                       |                                 |
|    | create.                                                   |                                       |                                 |
| 8. | Enter a Title and                                         |                                       |                                 |
|    | Body, then attach                                         | lags                                  |                                 |
|    | links or files if                                         | Add a tag                             | <b>\</b>                        |
|    | necessary. You                                            |                                       |                                 |
|    | can also add tags                                         |                                       | Cancel Done                     |
|    | related to the                                            |                                       |                                 |
|    | content of your                                           |                                       |                                 |
|    | posting. To                                               |                                       |                                 |
|    | Submit, click                                             |                                       |                                 |
| L  | DOILE.                                                    |                                       |                                 |

| Frequently Asked Questions                                |                                                                                                    |                                                                                                    |  |  |
|-----------------------------------------------------------|----------------------------------------------------------------------------------------------------|----------------------------------------------------------------------------------------------------|--|--|
| This section provides responses to common user questions. |                                                                                                    |                                                                                                    |  |  |
| 1.                                                        | If I can no longer attend a Session that I am registered for, what should I do?                                                            | You should withdraw from the Session. To do so, go to your Active<br>Transcript and find the Session that you cannot attend. Instead of<br>saying "Launch," the blue button should say "Withdraw." Click on<br>that button. You will be prompted to select a reason for withdrawal<br>and enter a comment, then you can submit. You will no longer be<br>registered for the Session.                                                   |  |  |
|                                                           |                                                                                                    | <i>Note:</i> Withdrawing from a Session in ORA LearnED does <i>not</i> remove the meeting invitation from your Outlook calendar. If you would like to remove it, you must do so within Outlook.                                                                                                    |  |  |
| 2.                                                        | How can I upload a profile photo?                                                                                                    | On any page in ORA LearnED, you will see a small gear icon in the top right corner. Hover over that icon and select My Account. This will bring you to the Preferences page of My Account. Find the existing profile photo and click on the dropdown arrow in the top right corner. Select "Change." From here, you can upload and save a new profile photo. Keep in mind that everyone will be able to see this photo in ORA LearnED. |  |  |
| 3.                                                        | ORA LearnED says I haven't completed the<br>prerequisites for a Session, but I did take the<br>required courses in the past. What do I do? | Page 34 of this user guide describes the process for submitting<br>External Training. Use this tool to submit proof of completion, and if<br>this is approved, you will be marked complete for the prerequisites.                                                                                                    |  |  |
| 4.                                                        | Where can I find Certificates of Completion?                                                                                               | Navigate to your Completed Transcript. Find the Learning Object<br>and click on the button to View Training Completion Page. This page<br>will display a link to launch your Certificate.                                                                                                    |  |  |
| 5.                                                        | I am taking a Curriculum, and I do not have the<br>option to launch several of the Learning<br>Objects. What is the problem?               | It is most likely that the Curriculum enforces sequencing, meaning<br>that you must complete individual courses or entire sections of the<br>Curriculum before moving on. If the Learning Objects have a status<br>of "Pending Prior Training," this is definitely the case. Start at the<br>beginning of the Curriculum and make sure that you have<br>completed everything in order.                                                 |  |  |
| 6.                                                        | How do I find a list of the required prerequisites for a Learning Object?                                                                  | Prerequisites will be displayed from the Training Details page of a<br>Learning Object. This is the page that appears when you click on the<br>title of a Learning Object from Learning Search. For Sessions, they<br>also display on the Session Details page, which you can access by<br>clicking on the title of a Session from the Events Calendar.                                                                                |  |  |
| 7.                                                        | What if my account request is denied?                                                                                                    |                                                                                                    |  |  |
| 8.                                                        | How do I reset my password?                                                                                                    |                                                                                                    |  |  |
| 9.                                                        | When I try to register, the system says an account already exists with that email address.<br>What do I do?                                |                                                                                                    |  |  |